# LogiCORE IP Virtex-6 FPGA GTX Transceiver Wizard v1.11

User Guide

UG516 (v1.11) October 19, 2011

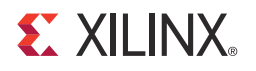

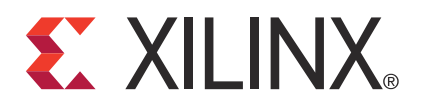

The information disclosed to you hereunder (the "Materials") is provided solely for the selection and use of Xilinx products. To the maximum extent permitted by applicable law: (1) Materials are made available "AS IS" and with all faults, Xilinx hereby DISCLAIMS ALL WARRANTIES AND CONDITIONS, EXPRESS, IMPLIED, OR STATUTORY, INCLUDING BUT NOT LIMITED TO WARRANTIES OF MERCHANTABILITY, NON-INFRINGEMENT, OR FITNESS FOR ANY PARTICULAR PURPOSE; and (2) Xilinx shall not be liable (whether in contract or tort, including negligence, or under any other theory of liability) for any loss or damage of any kind or nature related to, arising under, or in connection with, the Materials (including your use of the Materials), including for any direct, indirect, special, incidental, or consequential loss or damage (including loss of data, profits, goodwill, or any type of loss or damage suffered as a result of any action brought by a third party) even if such damage or loss was reasonably foreseeable or Xilinx had been advised of the possibility of the same. Xilinx assumes no obligation to correct any errors contained in the Materials, or to advise you of any corrections or update. You may not reproduce, modify, distribute, or publicly display the Materials without prior written consent. Certain products are subject to the terms and conditions of the Limited Warranties which can be viewed at <a href="http://www.xilinx.com/warranty.htm">http://www.xilinx.com/warranty.htm</a>; IP cores may be subject to warranty and support terms contained in a license issued to you by Xilinx. Xilinx products are not designed or intended to be fail-safe or for use in any application requiring fail-safe performance; you assume sole risk and liability for use of Xilinx products in Critical Applications: <a href="http://www.xilinx.com/warranty.htm#critapps">http://www.xilinx.com/warranty.htm#critapps</a>.

© Copyright 2009–2011 Xilinx, Inc. Xilinx, the Xilinx logo, Artix, ISE, Kintex, Spartan, Virtex, Zynq, and other designated brands included herein are trademarks of Xilinx in the United States and other countries. CPRI is a trademark of Siemens AG. PCI, PCIe and PCI Express are trademarks of PCI-SIG and used under license. All other trademarks are the property of their respective owners.

## **Revision History**

| Date     | Version | Revision                                                                                                    |
|----------|---------|----------------------------------------------------------------------------------------------------|
| 06/24/09 | 1.2     | Initial Xilinx release.                                                                                                    |
| 09/16/09 | 1.3     | Tools and Wizard updates. Added support for the Virtex-6 HXT family. Added<br>Chapter 4, Quick Start Example Design and renumbered Chapter 5, Detailed Example<br>Design.                                                                                                    |
| 12/02/09 | 1.4     | Tools and Wizard updates. Added support for Virtex-6 Lower Power family. Added<br>Recommended Design Experience in Chapter 1. Replaced Appendix A: References with<br>Related Xilinx Documents in Chapter 1. Updated Table 3-18.                                                                                                    |
| 04/19/10 | 1.5     | Tools and Wizard updates. Added CXT support. Added REFCLK0/01 Q9 in Table 3-6, updated TXUSRCLK and RXUSRCLK in Table 3-7, added scripts to Table 5-8.                                                                                                    |
| 07/23/10 | 1.6     | Tools and Wizard updates.                                                                                                    |
| 09/21/10 | 1.7     | Wizard v1.7 release.                                                                                                    |
| 12/14/10 | 1.8     | <ul> <li>Wizard v1.8 release.</li> <li>Integrated the LogiCORE IP Virtex-6 FPGA GTX Transceiver Wizard Data Sheet (DS708) and Getting Started Guide (UG516). The integrated document is named the LogiCORE IP Virtex-6 FPGA GTX Transceiver Wizard v1.11 User Guide (UG516).</li> <li>Modified the following chapters to incorporate the integration: <ul> <li>Chapter 1, Introduction</li> <li>Chapter 2, Installing the Wizard</li> <li>Chapter 3, Running the Wizard</li> </ul> </li> <li>Other changes: <ul> <li>Configuring and Generating the Wrapper in Chapter 3:</li> <li>Modified heading name to be more descriptive.</li> </ul> </li> <li>Chapter 4, Quick Start Example Design: <ul> <li>Renamed the simulation section to Functional Simulation of the Example Design</li> </ul> </li> </ul> |
| 03/01/11 | 1.9     | Wizard v1.9 release. Tools and Wizard versions updates. Removed the Conventions section from the Preface. In Chapter 2, Installing the Wizard, changed section title from Tested Design Tools to Design Tools and removed reference to service packs. In Chapter 3, Running the Wizard, in Overview, added note about GUI screenshots used in the guide. Changed title of "Wrapper Overview" section to Structure of the GTX Transceiver Wrapper, Example Design, and Testbench and replaced its text, removed component numbers from and renamed Figure 3-2. Changed title of "Example Design Overview" section to Example Design—XAUI Configuration and renamed Figure 3-3. In Chapter 5, Detailed Example Design, renamed Figure 5-1.                                                                   |

The following table shows the revision history for this document.

| Date     | Version | Revision                                                                                                    |
|----------|---------|----------------------------------------------------------------------------------------------------|
| 06/22/11 |         | Wizard v1.10 release.                                                                                                    |
|          | 1.10    | In Chapter 1, Introduction, revised About the Wizard, Features, Supported Devices,<br>Recommended Design Experience, and Related Xilinx Documents.                                                                                                    |
|          |         | In Chapter 2, Installing the Wizard, revised Tools and System Requirements and Installing the Wizard.                                                                                                    |
|          |         | In Chapter 3, Running the Wizard, revised title and content of Structure of the GTX<br>Transceiver Wrapper, Example Design, and Testbench. Renamed Figure 3-2. Updated<br>Data Path Width descriptions and added four entries for 64B/66B_with_Ext_Seq_Ctr to<br>Encoding in Table 3-1. Updated Data Path Width descriptions and added two entries for<br>64B/66B to Decoding in Table 3-2. Added TXRATE, GTXTEST, and RXRATE to Table 3-8.<br>Update Comma Mask description in Table 3-9. Added instruction to paragraph<br>following Table 3-12. |
|          |         | In Chapter 4, Quick Start Example Design, revised Source Directories in Table 4-1.                                                                                                    |
|          |         | In Chapter 5, Detailed Example Design, revised ChipScope Pro tools description and added PlanAhead software support in Table 5-5.                                                                                                    |
|          |         | Wizard v1.11 release.                                                                                                    |
|          | 1.11    | Chapter 1: Revised About the Wizard. In Ordering Information, replaced 13.2 with 13.3.                                                                                                    |
|          |         | Chapter 2: In Operating Systems, replaced 13.2 with 13.3.                                                                                                    |
| 10/19/11 |         | Chapter 3: In Table 3-1, shaded all entries for Encoding, except for 8B/10B. In Table 3-2, shaded all entries for Decoding, except for 8B/10B. In Table 3-6, renamed REFCLK0/01 to REFCLK0/1, and renumbered Q4 through Q9 as Q3 through Q8. Renamed Table 3-14. In Table 3-17, removed shading from all rows except RXPRBSERR_LOOPBACK. In Table 3-19, removed sentence about XAUI example using 7 from description of Sequence 2 Max Skew.                                                                                                    |
|          |         | Chapter 4: Added Netlist Simulation of the Example Design.                                                                                                    |
|          |         | Chapter 5: In Table 5-7, added rows for sim_reset_mgt_model.vhd and demo_tb_imp.v[hd]. Added simulation/netlist, containing Table 5-9.                                                                                                    |

## Table of Contents

| Revision History              | 3  |
|-------------------------------|----|
| Preface: About This Guide     |    |
| Guide Contents                | 7  |
| Additional Resources          | 7  |
| Chapter 1: Introduction       |    |
| About the Wizard              | 9  |
| Features                      | 10 |
| Supported Devices             | 10 |
| Provided with the Wizard      | 10 |
| Recommended Design Experience | 11 |
| Related Xilinx Documents      | 11 |
| Technical Support.            | 11 |
| Ordering Information          | 11 |
| Feedback                      | 12 |
| Wizard                        | 12 |
| Document                      | 12 |
|                               |    |

## Chapter 2: Installing the Wizard

| Tools and System Requirements. | 13 |
|--------------------------------|----|
| Operating Systems              | 13 |
| Design Tools                   | 13 |
| Before You Begin               | 14 |
| Installing the Wizard          | 14 |
| Verifying Your Installation    | 14 |

## Chapter 3: Running the Wizard

| <b>Overview</b>                                                            |
|----------------------------------------------------------------------------|
| Functional Overview                                                        |
| Structure of the GTX Transceiver Wrapper, Example Design, and Testbench 17 |
| Example Design—XAUI Configuration                                          |
| Setting Up the Project                                                     |
| Creating a Directory 19                                                    |
| Setting the Project Options                                                |
| Configuring and Generating the Wrapper                                     |
| Line Rates and Encoding                                                    |
| GTX Transceiver Placement and Clocking                                     |
| Synchronization and Alignment 29                                           |
| Preemphasis, Termination, and Equalization                                 |
| PCI Express, SATA, OOB, PRBS, and RX Loss of Sync                          |
| Channel Bonding Sequence                                                   |

| Clock Correction Sequence | 39 |
|---------------------------|----|
| Summary                   | 40 |

## Chapter 4: Quick Start Example Design

| Overview                                    | 41 |
|---------------------------------------------|----|
| Functional Simulation of the Example Design | 41 |
| Using ModelSim                              | 41 |
| Using the ISE Simulator                     | 42 |
| Implementing the Example Design             | 42 |
| Netlist Simulation of the Example Design    | 43 |
| Using ModelSim                              | 43 |

## Chapter 5: Detailed Example Design

| Directory and File Structure                                        |
|---------------------------------------------------------------------|
| Directory and File Contents                                         |
| <pre><pre>cyclic directory&gt;</pre></pre>                          |
| <project directory="">/<component name=""> 46</component></project> |
| <component name="">/doc 47</component>                              |
| <component name="">/example design 47</component>                   |
| <component name="">/implement 48</component>                        |
| implement/results                                                   |
| <component name="">/simulation 49</component>                       |
| simulation/functional                                               |
| simulation/netlist                                                  |
| <b>Example Design Description</b> 50                                |
| <b>Example Design Hierarchy</b> 51                                  |

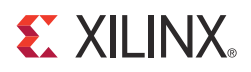

Preface

## About This Guide

This guide describes the Virtex®-6 FPGA GTX Transceiver Wizard (hereinafter called the Wizard).

### **Guide Contents**

This guide contains the following chapters:

- Chapter 1, Introduction, describes the Wizard and related information, including additional resources, technical support, and submitting feedback to Xilinx.
- Chapter 2, Installing the Wizard, provides information about installing the Wizard.
- Chapter 3, Running the Wizard, provides an overview of the Wizard and a step-by-step tutorial to generate a sample GTX transceiver wrapper with the CORE Generator<sup>TM</sup> tool.
- Chapter 4, Quick Start Example Design, introduces the example design that is included with the GTX transceiver wrappers. The example design demonstrates how to use the wrappers and demonstrates some of the key features of the GTX transceiver.
- Chapter 5, Detailed Example Design, provides detailed information about the example design, including a description of files and the directory structure generated by the CORE Generator tool, the purpose and contents of the provided scripts, the contents of the example HDL wrappers, and the operation of the demonstration testbench.

## Additional Resources

To find additional documentation, see:

http://www.xilinx.com/support/documentation/index.htm

To search the Answer Database of silicon, software, and IP questions and answers, or to create a technical support WebCase, see:

http://www.xilinx.com/support/mysupport.htm

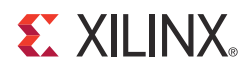

## Chapter 1

## Introduction

This chapter describes the Virtex®-6 FPGA GTX Transceiver Wizard and provides related information, including additional resources, technical support, and instructions for submitting feedback to Xilinx.

#### About the Wizard

The Virtex-6 FPGA GTX Wizard automates the task of creating HDL wrappers to configure the high-speed serial GTX transceivers in Virtex-6 FPGAs.

The menu-driven interface gives the user the option to configure one or more GTX transceivers either by using predefined templates for popular industry standards, or by creating custom templates to support a wide variety of custom protocols.

The Wizard produces a wrapper, an example design, and a testbench to enable rapid integration and verification of the serial interface with your custom function. The wrapper instantiates and configures one or more GTX transceivers (Figure 1-1).

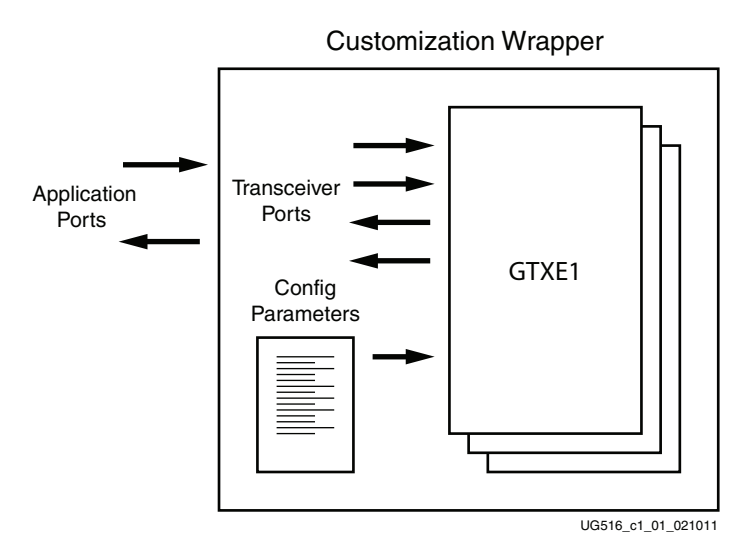

Figure 1-1: GTX Transceiver Wizard Wrapper

The Wizard is accessed from the ISE® software CORE Generator tool. For information about system requirements and installation, see Chapter 2, Installing the Wizard.

For the latest information on the Wizard, refer to the Architecture Wizards product information page at:

http://www.xilinx.com/products/design\_resources/conn\_central/solution\_kits/wizards

For documentation, see the Virtex-6 FPGA GTX Transceiver Wizard page: http://www.xilinx.com/support/documentation/ipfpgafeaturedesign\_iointerface\_v6gtxwiz ard.htm

#### **Features**

The Wizard has these features:

- Creates customized HDL wrappers to configure Virtex-6 FPGA GTX transceivers:
  - Predefined templates automate transceiver configuration for industry standard protocols such as: Aurora (8B/10B and 64B/66B), Common Packet Radio Interface (CPRI<sup>TM</sup>), DisplayPort, Fibre Channel, Gigabit Ethernet, High-Definition Serial Digital Interface (HD-SDI), 3 Gb/s Serial Digital Interface (3G-SDI), Interlaken, Open Base Station Architecture Initiative (OBSAI), OC-48, PCI EXPRESS® (PCIe ®) generation I and II, Serial Advanced Technology Attachment (SATA) 1.5 Gb/s, SATA 3 Gb/s, Serial RapidIO generation I and II, 10 Gb Attachment Unit Interface (XAUI), and RXAUI-Dune Networks
  - Custom protocols can be specified using the **Start from Scratch** option in the GUI.
- Automatically configures transceiver analog settings of the Virtex-6 FPGA GTX transceivers
- Supports 8B/10B, 64B/66B and 64B/67B encoding/decoding
- Includes an example design with a companion testbench, as well as implementation and simulation scripts

#### Supported Devices

The Wizard supports the Virtex-6 LXT, SXT, and HXT families. For a complete listing of supported devices, see <u>XTP025</u>, *IP Release Notes Guide* for this Wizard. For more information on the Virtex-6 FPGAs, see <u>DS150</u>, *Virtex-6 Family Overview*.

#### Provided with the Wizard

The following are provided with the Wizard:

- Documentation: This user guide
- Design Files: Verilog and VHDL
- Example Design: Verilog and VHDL
- Testbench: Verilog and VHDL
- Constraints File: Synthesis constraints file
- Simulation Model: Verilog and VHDL

## **Recommended Design Experience**

The Wizard is a fully verified solution that helps automate the task of defining parameter settings for Virtex-6 FPGA GTX transceivers. The additional challenge associated with implementing a complete design depends on the configuration and required functionality of the application. For best results, previous experience building high-performance, pipelined FPGA designs using Xilinx implementation software and user constraints files (UCF) is recommended.

For those with less experience, Xilinx offers various training classes to help with various aspects of designing with Xilinx FPGAs. These include classes on such topics as designing for performance and designing with multi-gigabit serial I/O. For more information, see <a href="http://www.xilinx.com/training">http://www.xilinx.com/training</a>.

Xilinx sales representatives can provide a closer review and estimation of specific design requirements.

## **Related Xilinx Documents**

For detailed information and updates about the Wizard, see the following:

- <u>UG516</u>, LogiCORE IP Virtex-6 FPGA GTX Transceiver Wizard v1.11 User Guide
- <u>XTP025</u>, *IP Release Notes Guide* for the Wizard

Prior to generating the Wizard, users should be familiar with the following:

- <u>DS150</u>, Virtex-6 Family Overview
- <u>UG366</u>: Virtex-6 FPGA GTX Transceivers User Guide
- ISE software documentation at <u>http://www.xilinx.com/ise</u>

## **Technical Support**

For technical support, go to <u>www.xilinx.com/support</u>. Questions are routed to a team of engineers with expertise using this Wizard.

Xilinx provides technical support for use of this product as described in this guide. Xilinx cannot guarantee timing, functionality, or support of this product for designs that do not follow these guidelines.

## **Ordering Information**

The Wizard is provided free of charge under the terms of the <u>Xilinx End User License</u> <u>Agreement</u>. The Wizard can be generated by the ISE software CORE Generator tool 13.3 or higher, which is a standard component of the ISE Design Suite. For more information, visit the <u>Architecture Wizards web page</u>. Information about additional LogiCORE modules is available at the <u>IP Center</u>. For pricing and availability of other LogiCORE modules and software, contact a local Xilinx <u>sales representative</u>.

## Feedback

Xilinx welcomes comments and suggestions about the Wizard and the accompanying documentation.

#### Wizard

For comments or suggestions about the Wizard, submit a WebCase from <u>www.xilinx.com/support</u>. (Registration is required to log in to WebCase.) Be sure to include the following information:

- Product name
- Wizard version number
- List of parameter settings
- Explanation of any comments, including whether the case is requesting an *enhancement* (improvement) or reporting a *defect* (something is not working correctly)

#### Document

For comments or suggestions about this document, submit a WebCase from <u>www.xilinx.com/support</u>. (Registration is required to log in to WebCase.) Be sure to include the following information:

- Document title
- Document number
- Page number(s) to direct applicable comments
- Explanation of any comments, including whether the case is requesting an *enhancement* (improvement) or reporting a *defect* (something is not working correctly)

www.xilinx.com

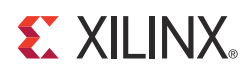

## Chapter 2

## Installing the Wizard

This chapter provides instructions to install the Virtex®-6 FPGA GTX Transceiver Wizard in the ISE® Design Suite CORE Generator<sup>™</sup> tool.

## **Tools and System Requirements**

## **Operating Systems**

For a list of system requirements, see 13.3 Release Notes/Known Issues.

#### **Design Tools**

#### **Design Entry**

- ISE Design Suite CORE Generator software 13.3
- PlanAhead<sup>TM</sup> software 13.3

#### Simulation

- ISE Simulator (ISim) software 13.3
- Mentor Graphics ModelSim 6.6d
- Cadence Incisive Enterprise Simulator (IES) 10.2
- Synopsys Verilog Compiler Simulator (VCS) and VCS MX E-2011.03

See <u>XTP025</u>, *IP Release Notes Guide* for the Wizard for the required service pack. ISE software service packs can be downloaded from http://www.xilinx.com/support/download.htm

#### Synthesis

- XST 13.3
- Synopsys Synplify Pro E-2011.03-SP2

## **Before You Begin**

Before installing the Wizard, you must have a MySupport account and the ISE 13.3 software installed on your system. If you already have an account and have the software installed, go to Installing the Wizard, otherwise:

- 1. Click **Login** at the top of the Xilinx home page and follow the onscreen instructions to create a MySupport account.
- 2. Install the ISE 13.3 software.

For the software installation instructions, see the ISE Design Suite Release Notes and Installation Guide available in ISE software Documentation.

## Installing the Wizard

The Wizard is included with the ISE 13.3 software. Follow the ISE software 13.3 installation instructions in the ISE Installation and Release Notes available at <a href="http://www.xilinx.com/support/documentation">http://www.xilinx.com/support/documentation</a> under the Design Tools tab.

## **Verifying Your Installation**

Use the following procedure to verify a successful installation of the Wizard in the CORE Generator tool.

- 1. Start the CORE Generator tool.
- 2. The IP core functional categories appear at the left side of the window (Figure 2-1).

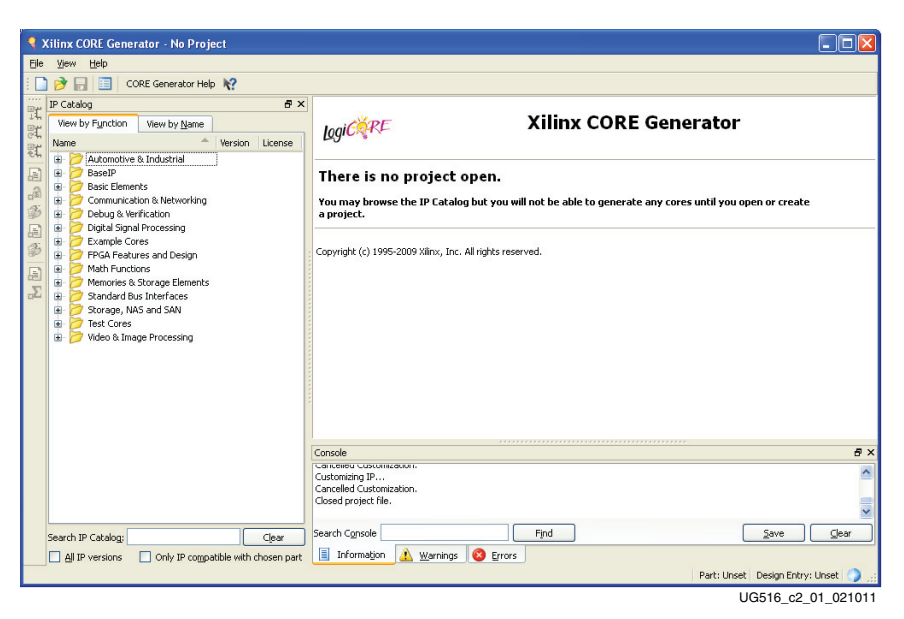

Figure 2-1: CORE Generator Window

- 3. Click to expand or collapse the view of individual functional categories, or click the **View by Name** tab at the top of the list to see an alphabetical list of all cores in all categories.
- 4. Determine if the installation was successful by verifying that Virtex-6 FPGA GTX Transceiver Wizard 1.11 appears at the following location in the Functional Categories list: /FPGA Features and Design/IO Interfaces

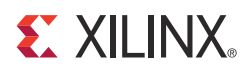

## Chapter 3

## **Running the Wizard**

### Overview

This chapter provides a step-by-step procedure for generating a Virtex®-6 FPGA GTX transceiver wrapper, implementing the wrapper in hardware using the accompanying example design, and simulating the wrapper with the provided example testbench.

**Note:** The screen captures in this chapter are conceptual representatives of their subjects and provide general information only. For the latest information, see the CORE Generator<sup>™</sup> tool.

#### **Functional Overview**

Figure 3-1, page 16 shows the steps required to configure GTX transceivers using the Wizard. Start the CORE Generator software and select the Virtex-6 FPGA GTX Transceiver Wizard, then follow the chart to configure the transceivers and generate a wrapper that includes the accompanying example design.

- To use an existing template with no changes, click **Generate**.
- To modify a standard template or start from scratch, proceed through the Wizard and adjust the settings as needed.

See Configuring and Generating the Wrapper, page 21 for details on the various transceiver features and parameters available.

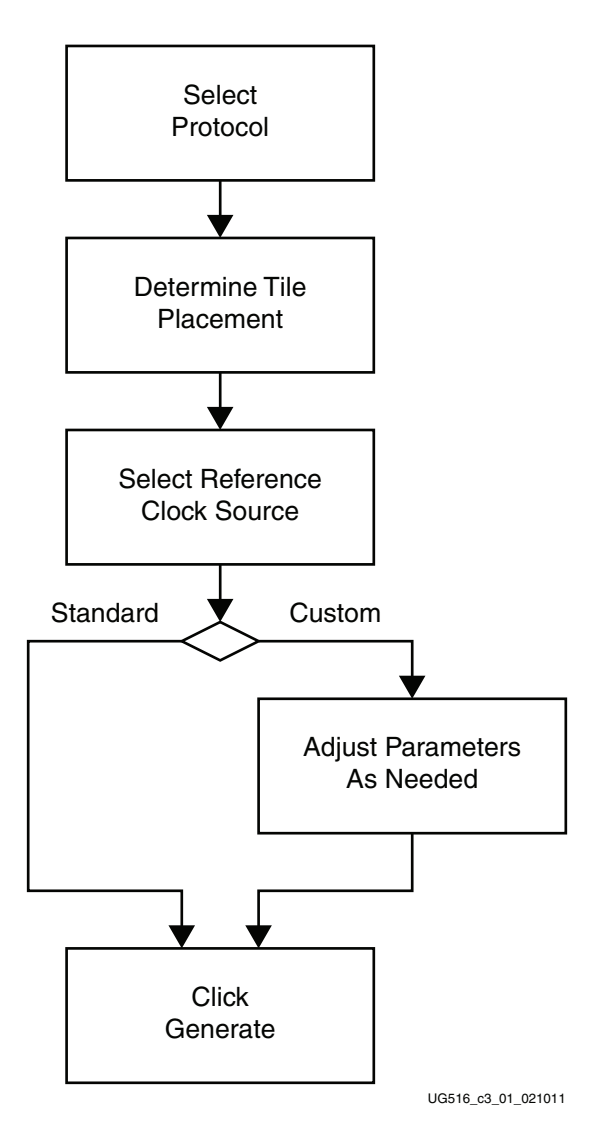

Figure 3-1: Wizard Configuration Steps

## Structure of the GTX Transceiver Wrapper, Example Design, and Testbench

Figure 3-2 shows the relationship of the GTX transceiver wrapper, example design, and testbench files generated by the Wizard. For details, see Example Design Description, page 50.

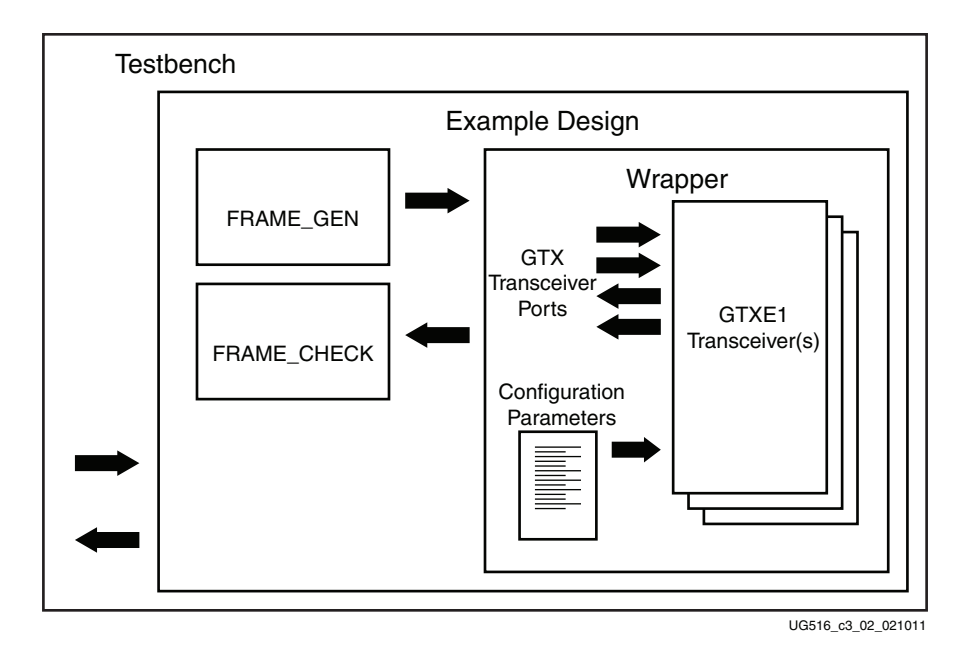

## *Figure 3-2:* Structure of the GTX Transceiver Wrapper, Example Design, and Testbench

These files are generated by the Wizard to illustrate the components needed to simulate the configured transceiver:

- GTX transceiver wrapper, which includes:
  - Specific gigabit transceiver configuration parameters set using the Wizard.
  - GTXE1 transceiver primitive(s) selected using the Wizard.
- Example design demonstrating the modules required to simulate the wrapper. These include:
  - FRAME\_GEN module: Generates a user-definable data stream for simulation analysis.
  - FRAME\_CHECK module: Tests for correct transmission of data stream for simulation analysis.
- Testbench:
  - Top-level testbench that demonstrates how to stimulate the design.

## Example Design—XAUI Configuration

The example design covered in this section is a wrapper that configures a group of GTX transceivers for use in a XAUI application. Guidelines are also given for incorporating the wrapper in a design and for the expected behavior in operation. For detailed information, see Chapter 4, Quick Start Example Design.

The XAUI example consists of the following components:

- A single GTX transceiver wrapper implementing a 4-lane XAUI port using four GTX transceivers
- A demonstration testbench to drive the example design in simulation
- An example design providing clock signals and connecting an instance of the XAUI wrapper with modules to drive and monitor the wrapper in hardware, including optional ChipScope<sup>™</sup> Pro tool support
- Scripts to synthesize and simulate the example design

The Wizard example design has been tested with Synplify Pro E-2011.03 and XST 13.3 for synthesis and ModelSim 6.6d for simulation.

Figure 3-3 shows a block diagram of the default XAUI example design.

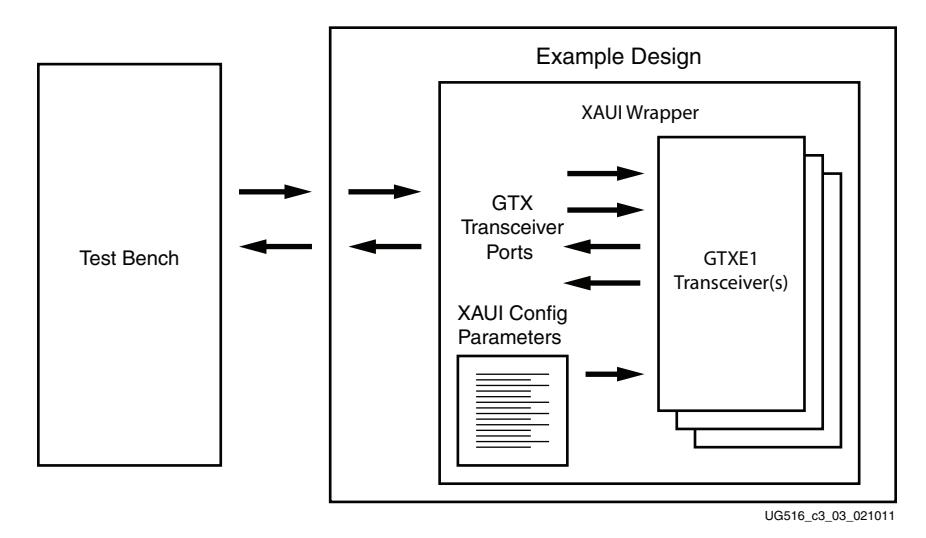

Figure 3-3: Example Design and Testbench—XAUI Configuration

## **Setting Up the Project**

Before generating the example design, set up the project as described in Creating a Directory and Setting the Project Options.

### **Creating a Directory**

To set up the example project, first create a directory using the following steps:

1. Change directory to the desired location. This example uses the following location and directory name:

/Projects/xaui\_example

2. Start the CORE Generator software.

For help starting and using the CORE Generator software, see *CORE Generator Help*, available in ISE® software documentation.

- 3. Choose File > New Project (Figure 3-4).
- 4. Change the name of the CGP file (optional).
- 5. Click Save.

| 👽 Xilinx CORE Generator - N                                                                                                    | Project                                                                                                    |                                                                                                    |
|----------------------------------------------------------------------------------------------------|----------------------------------------------------------------------------------------------------|----------------------------------------------------------------------------------------------------|
|                                                                                                    |                                                                                                    |                                                                                                    |
|                                                                                                    |                                                                                                    |                                                                                                    |
| (2) 00<br>Itatus Ucense<br>Itatus Ucense<br>Itatus Itatus Ucense<br>Itatus Itatus It | Xilinx CORE Generator<br>en.<br>1 yeu will not be able to generate any cores until you open or create a proj<br>1 rights reserved. | jęci.                                                                                                    |
| Console<br>Welcome to Xilinx CORE Generator.<br>Help system initialized.                                                                                                    |                                                                                                    |                                                                                                    |
|                                                                                                    |                                                                                                    | Save                                                                                                    |
|                                                                                                    | Cansole<br>Console<br>Weicome to Xilinx, CORE Consentor,<br>Help system initialized.                                               | Kinx CORE Gewater- No Project     Xilinx CORE Generator     Xilinx CORE Generator     There is no project open.     You may browse the IP Catalog but you will not be able to generate any cores until you open or create a pro     Copyright (c) 1995-2010 Xilinx, Inc. All rights reserved.     Copyright (c) 1995-2010 Xilinx, Inc. All rights reserved.     Catale     Wetcome to Xilina CORE Generator.     Help system initialized. |

Figure 3-4: Starting a New Project

### Setting the Project Options

Set the project options using the following steps:

- 1. Click **Part** in the option tree.
- 2. Select Virtex6/Virtex6 Lower Power from the Family list.
- 3. Select a device from the Device list that supports GTX transceivers.
- 4. Select an appropriate package from the Package list. This example uses the XC6VLX75T device (see Figure 3-5).

**Note:** If an unsupported silicon family is selected, the Virtex-6 FPGA GTX Transceiver Wizard remains light grey in the taxonomy tree and cannot be customized. Only devices containing Virtex-6 FPGA GTX transceivers are supported by the Wizard. See <u>DS150</u>, *Virtex-6 Family Overview* for a list of devices containing GTX transceivers.

- 5. Click **Generation** in the option tree and select either Verilog or VHDL as the output language.
- 6. Click OK.

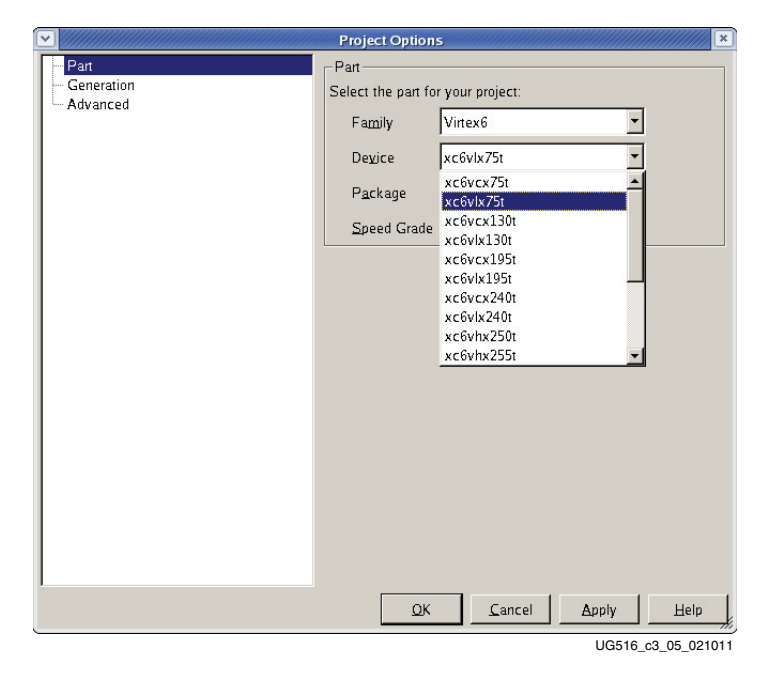

Figure 3-5: Target Architecture Setting

www.xilinx.com

## **Configuring and Generating the Wrapper**

This section provides instructions for generating an example GTX transceiver wrapper using the default values. The wrapper, associated example design, and supporting files are generated in the project directory. For additional details about the example design files and directories see Chapter 5, Detailed Example Design.

1. Locate the Virtex-6 FPGA GTX Transceiver Wizard 1.11 in the taxonomy tree under:

/FPGA Features & Design/IO Interfaces. (See Figure 3-6)

2. Double-click Virtex-6 FPGA GTX Transceiver Wizard 1.11 to launch the Wizard.

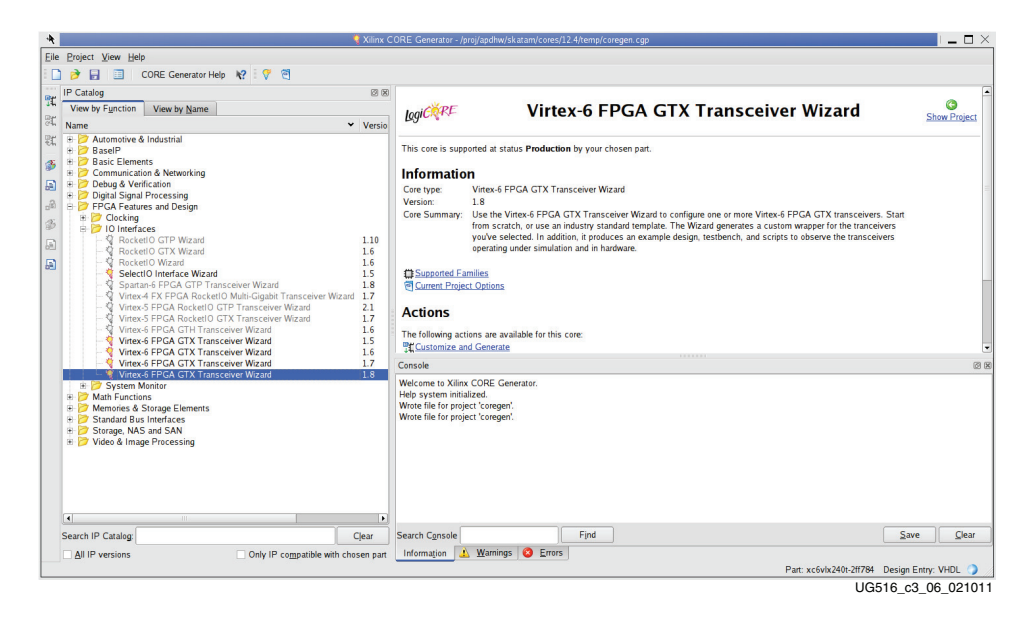

Figure 3-6: Locating the GTX Transceiver Wizard

### Line Rates and Encoding

Page 1 of the Wizard (Figure 3-7) allows you to select the component name and determine the line rate, reference clock frequency, encoding/decoding method, and data width. In addition, this page specifies a protocol template.

- 1. In the Component Name field, enter a name for the Wizard instance. This example uses the name **xaui\_wrapper**.
- 2. From the Protocol Template list, select **Start from scratch** to manually set all parameters.

Select one of the available protocols from the list to begin designing with a predefined protocol template. The XAUI example uses the XAUI protocol template.

|                                         | Transceiver Wi   | izard |                 | xilinx.        | com:ip:v6_gtxwizar |
|-----------------------------------------|------------------|-------|-----------------|----------------|--------------------|
| _                                       |                  |       |                 | Line Rates     | and Encodi         |
| imponent Name  xai<br>Protocol Template | ui_wrapper       |       |                 |                |                    |
| voui                                    |                  |       |                 |                |                    |
| XAUI protocol definit                   | ion              |       |                 |                |                    |
|                                         |                  |       |                 |                |                    |
| x                                       |                  |       | RX              | [              |                    |
| Line Rate  3                            | .125             | Gbps  | Line Rate       | 3.125          | Gbps               |
| Data Path Width 1                       | 6 <u>·</u>       |       | Data Path Width | 16             | 1                  |
| Encoding 8                              | 8/108            |       | Decoding        | 88/108         | <u> </u>           |
| Reference Clock  1                      | 56.25 TN //      | MHz   | Reference Clock | [156.25        | ▼ MHz              |
| Use Oversamplin                         | g I I X off      |       | Use Oversampli  | AMPLEERR Ports |                    |
| Lise Dynamic Reco                       | nfiguration Port |       |                 |                |                    |
| B/10B Optional Por                      | ts               |       |                 |                |                    |
| тх                                      |                  |       | RX              |                |                    |
| TXBYPASS881                             | .0B              |       | RXCHARISCOM     | IMA            |                    |
| TXCHARDISPM                             | IODE             |       | RXCHARISK       |                |                    |
| TXCHARDISPV                             | AL               |       | □ RXRUNDISP     |                |                    |
| TXKERR                                  |                  |       |                 |                |                    |
| TARUNDISP                               |                  |       |                 |                |                    |

Figure 3-7: Line Rates and Encoding—Page 1

3. Use Tables 3-1 through 3-4 to determine the line rate, encoding, decoding, reference clock, and optional ports settings available on this page.

#### Table 3-1: TX Settings

| Options         |                              | Description                                                                                                    |
|-----------------|------------------------------|----------------------------------------------------------------------------------------------------|
| Line Rate       |                              | Set to the desired target line rate in Gb/s. Can be independent of the receive line rate.                                                                                                    |
|                 |                              | The XAUI example uses 3.125 Gb/s.                                                                                                    |
| Data Path Width | 8                            | Sets the transmitter application interface datapath width to a single 8-bit byte. If 8B/10B encoding is selected, the internal transmitter datapath width will be set to two 10-bit bytes (20 bits). If 8B/10B encoding is not selected, the internal transmitter datapath width will be set to two 8-bit bytes (16 bits).        |
|                 | 10                           | Sets the transmitter application interface datapath width to a single 10-bit byte. Sets the internal transmitter datapath width to two 10-bit bytes (20 bits).                                                                                                    |
|                 | 16                           | If 8B/10B encoding is selected, the internal transmitter datapath width will be set to two 10-bit bytes (20 bits). If 8B/10B encoding is not selected, the internal transmitter datapath width will be set to two 8-bit bytes (16 bits).                                                                                          |
|                 | 20                           | Sets the transmitter application interface datapath width to two 10-bit bytes (20 bits). Sets the internal transmitter datapath width to two 10-bit bytes (20 bits).                                                                                                    |
|                 | 32                           | Sets the transmitter application interface datapath width to four 8-bit bytes (32 bits). If 8B/10B encoding is selected, the internal transmitter datapath width will be set to two 10-bit bytes (20 bits). If 8B/10B encoding is not selected, the internal transmitter datapath width will be set to two 8-bit bytes (16 bits). |
|                 | 40                           | Sets the transmitter application interface datapath width to four 10-bit bytes (40 bits). Sets the internal transmitter datapath width to two 10-bit bytes (20 bits).                                                                                                    |
|                 | None                         | Data stream is passed with no conversion.                                                                                                    |
|                 | None (MSB First)             | Same as above but reorders bits for applications expecting most significant bit first.                                                                                                    |
|                 | 8B/10B                       | Data stream is passed to an internal 8B/10B encoder prior to transmission.                                                                                                    |
| Encoding        | 64B/66B<br>_with_Ext_Seq_Ctr | Data stream is passed through the 64B/66B gearbox and scrambler.<br>Sequence counter for the gearbox is implemented in the FRAME_GEN<br>module which is instantiated in the example design.                                                                                                    |
|                 | 64B/66B<br>_with_Int_Seq_Ctr | Data stream is passed through the 64B/66B gearbox and scrambler.<br>Sequence counter for the gearbox is implemented within the GTX transceiver.                                                                                                    |
|                 | 64B/67B<br>_with_Ext_Seq_Ctr | Data stream is passed through the 64B/67B gearbox and scrambler.<br>Sequence counter for the gearbox is implemented in the FRAME_GEN<br>module which is instantiated in the example design.                                                                                                    |
|                 | 64B/67B<br>_with_Int_Seq_Ctr | Data stream is passed through the 64B/67B gearbox and scrambler.<br>Sequence counter for the gearbox is implemented within the GTX transceiver.                                                                                                    |
| Reference Clock |                              | Select from the list the optimal reference clock frequency to be provided by the application.<br>The XAUI example uses 156.25 MHz.                                                                                                    |

#### Table 3-1: TX Settings (Cont'd)

| Options          | Description                                                                                                    |
|------------------|----------------------------------------------------------------------------------------------------|
| Use Oversampling | The Wizard supports oversampling for line rates between 60 Mb/s and 1300 Mb/s. For line rates of 120–600 Mb/s, this option is automatically selected and the check box is disabled. For line rates of 600–1300 Mb/s, the checkbox is enabled allowing optional selection of this feature. This option is not available for XAUI since the line rate exceeds the permissible range. |
| No TX            | Selecting this option disables the TX path of the GTX transceiver. The transceiver will function as a receiver only.<br>The XAUI example design requires both TX and RX functionality.                                                                                                    |

*Note:* Options not used by the XAUI example are shaded.

#### Table 3-2: RX Settings

| Options         |                  | Description                                                                                                    |
|-----------------|------------------|----------------------------------------------------------------------------------------------------|
| Line Rate       |                  | Set to the desired target line rate in Gb/s. Can be independent of the transmit<br>line rate.<br>The XAUI example uses 3.125 Gb/s.                                                                                                    |
| Data Path Width | 8                | Sets the receiver application interface datapath width to a single 8-bit byte. If 8B/10B decoding is selected, the internal receiver datapath width will be set to two 10-bit bytes (20 bits). If 8B/10B decoding is not selected, the internal receiver datapath width will be set to two 8-bit bytes (16 bits).        |
|                 | 10               | Sets the receiver application interface datapath width to a single 10-bit byte.<br>Sets the internal receiver datapath width to two 10-bit bytes (20 bits).                                                                                                    |
|                 | 16               | Sets the receiver application interface datapath width to two 8-bit bytes (16 bits). If 8B/10B decoding is selected, the internal receiver datapath width will be set to two 10-bit bytes (20 bits). If 8B/10B decoding is not selected, the internal receiver datapath width will be set to two 8-bit bytes (16 bits).  |
|                 | 20               | Sets the receiver application interface datapath width to two 10-bit bytes (20 bits). Sets the internal receiver datapath width to two 10-bit bytes (20 bits).                                                                                                    |
|                 | 32               | Sets the receiver application interface datapath width to four 8-bit bytes (32 bits). If 8B/10B decoding is selected, the internal receiver datapath width will be set to two 10-bit bytes (20 bits). If 8B/10B decoding is not selected, the internal receiver datapath width will be set to two 8-bit bytes (16 bits). |
|                 | 40               | Sets the receiver application interface datapath width to four 10-bit bytes (40 bits). Sets the internal receiver datapath width to two 10-bit bytes (20 bits).                                                                                                    |
| Decoding        | None             | Data stream is passed with no conversion.                                                                                                    |
|                 | None (MSB First) | Same as above but reorders bytes for applications expecting most significant byte first.                                                                                                    |
|                 | 8B/10B           | Data stream is passed to an internal 8B/10B encoder prior to transmission.                                                                                                    |
|                 | 64B/66B          | Data stream is passed through the 64B/66B gearbox and descrambler.                                                                                                    |
|                 | 64B/67B          | Data stream is passed through the 64B/67B gearbox and descrambler.                                                                                                    |

| Options                   | Description                                                                                                    |
|---------------------------|----------------------------------------------------------------------------------------------------|
| Reference Clock           | Select from the list the optimal reference clock frequency to be provided by the application.<br>The XAUI example uses 156.25 MHz.                                                                                                    |
| Use Oversampling          | The Wizard supports oversampling for line rates between 600 Mb/s and 1300 Mb/s. For line rates of 120–600 Mb/s, this option is automatically selected and the check box is disabled. For line rates of 600–1300 Mb/s, the checkbox is enabled allowing optional selection of this feature. This option is not available for XAUI since the line rate exceeds the permissible range. |
| Use RXOVERSAMPLEERR Ports | Select this option to have the RXOVERSAMPLEERR signals from the transceiver available to the application.<br>The XAUI example does not use this signal.                                                                                                    |
| No RX                     | Selecting this option disables the RX path of the GTX transceiver. The transceiver will function as a transmitter only.<br>The XAUI example design requires both TX and RX functionality.                                                                                                    |

#### Table 3-2: RX Settings (Cont'd)

Note: Options not used by the XAUI example are shaded.

#### Table 3-3: Additional Options

| Option                           | Description                                                                                                    |
|----------------------------------|----------------------------------------------------------------------------------------------------|
| Use Dynamic Reconfiguration Port | Select this option to have the dynamic reconfiguration port signals available to the application.<br>This feature is used by the XAUI example. |

| Table 3-4: | 8B/10B | Optional | Ports |
|------------|--------|----------|-------|
|------------|--------|----------|-------|

| Option |                | Description                                                                                                    |  |
|--------|----------------|----------------------------------------------------------------------------------------------------|--|
| TX     | TXBYPASS8B10B  | 2-bit wide port disables 8B/10B encoder on a per-byte basis. High-order bit affects high-order byte of datapath.                                          |  |
|        | TXCHARDISPMODE | 2-bit wide ports control disparity of outgoing 8B/10B data. High-order bit affects                                                                        |  |
|        | TXCHARDISPVAL  | high-order byte of datapath.                                                                                                    |  |
|        | TXKERR         | 2-bit wide port flags invalid K character codes as they are encountered. High-order bit corresponds to high-order byte of datapath.                       |  |
|        | TXRUNDISP      | 2-bit wide port indicates current running disparity of the 8B/10B encoder on a per-<br>byte basis. High-order bit affects high-order byte of datapath.    |  |
| RX     | RXCHARISCOMMA  | 2-bit wide port flags valid 8B/10B comma characters as they are encountered.<br>High-order bit corresponds to high-order byte of datapath.                |  |
|        | RXCHARISK      | 2-bit wide port flags valid 8B/10B K characters as they are encountered. High-order bit corresponds to high-order byte of datapath.                       |  |
|        | RXRUNDISP      | 2-bit wide port indicates current running disparity of the 8B/10B decoder on a per-byte basis. High-order bit corresponds to high-order byte of datapath. |  |

## GTX Transceiver Placement and Clocking

Page 2 of the Wizard (Figure 3-8) allows you to determine the placement of the GTX transceivers and the reference clock source.

The number of available GTX transceivers appearing on this page depends on the selected target device and package. The XAUI example design uses four GTX transceivers. Table 3-5, page 28 describes the GTX transceiver selection and reference clock options and Table 3-6, page 28 describes the reference clock source options.

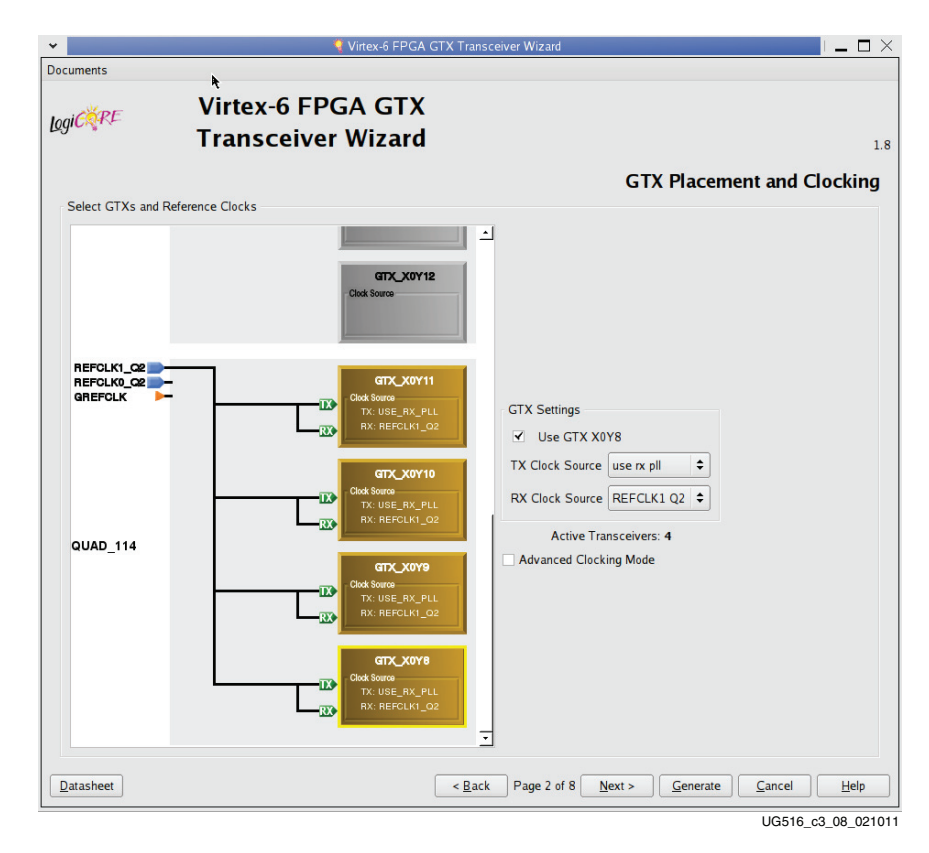

Figure 3-8: GTX Placement and Clocking—Page 2

#### Table 3-5: Select Transceiver and Reference Clocks

| Option                    | Description                                                                                                    |
|---------------------------|----------------------------------------------------------------------------------------------------|
| GTX                       | Select the individual GTX transceivers by location to be used in the target design. The XAUI example requires four transceivers.                                                                                                    |
| TXREFCLK Source           | Determines the source for the reference clock signal provided to each selected GTX transceiver                                                                                                    |
| RXREFCLK Source           | (see Table 3-6). Two differential clock signal input pin pairs, Tabeled REFCLK0 and REFCLK1 are provided for every four transceivers. The groups are labeled Q0 through Q4 starting at the bottom of the transceiver column. Each transceiver has access to the local signal group and one or two adjacent groups depending upon the transceiver position. The XAUI example uses the REFCLK1 signal from the group local to the four selected GTX transceivers (REFCLK1 Q0 option). |
| Advanced Clocking<br>Mode | This mode will bring the following ports to the top-level GTX transceiver wrapper:<br>GREFCLKRX, GREFCLKTX, MGTREFCLKRX[1:0], MGTREFCLKTX[1:0],<br>NORTHREFCLKRX[1:0], NORTHREFCLKTX[1:0], PERFCLKRX, PERFCLKTX,<br>RXPLLREFSELDY[2:0], SOUTHREFCLKRX[1:0], SOUTHREFCLKTX[1:0],<br>TXPLLREFSELDY[2:0].                                                                                                    |

#### Table 3-6: Reference Clock Source Options

| Option       | Description                                                                              |
|--------------|------------------------------------------------------------------------------------------|
| use rx pll   | Available for TXREFCLK only. Internally connects the TXREFCLK input to the receiver PLL. |
| REFCLK0/1 Q0 | GTX reference clock local to transceivers Y0-Y3.                                         |
| REFCLK0/1 Q1 | GTX reference clock local to transceivers Y4-Y7.                                         |
| REFCLK0/1 Q2 | GTX reference clock local to transceivers Y8-Y11.                                        |
| REFCLK0/1 Q3 | GTX reference clock local to transceivers Y12-Y15.                                       |
| REFCLK0/1 Q4 | GTX reference clock local to transceivers Y16-Y19.                                       |
| REFCLK0/1 Q5 | GTX reference clock local to transceivers Y20-Y23.                                       |
| REFCLK0/1 Q6 | GTX reference clock local to transceivers Y24-Y27.                                       |
| REFCLK0/1 Q7 | GTX reference clock local to transceivers Y28-Y31.                                       |
| REFCLK0/1 Q8 | GTX reference clock local to transceivers Y32-Y35.                                       |
| GREFCLK      | Reference clock driven by internal FPGA interconnect logic. Lowest performance option.   |

### Synchronization and Alignment

Page 3 of the Wizard (Figure 3-9) allows you to control latency, buffering, and clocking of the transmitter and receiver. The RX comma alignment settings are also provided.

The TX PCS/PMA Alignment setting controls whether the TX buffer is enabled or bypassed. See <u>UG366</u>, *Virtex-6 FPGA GTX Transceivers User Guide* for details on this setting. The XAUI example uses the TX phase alignment circuit.

The RX PCS/PMA Alignment setting controls whether the RX phase alignment circuit is enabled. The XAUI example does not use the RX phase alignment circuit.

| Transceiver Wizard                                          | xilinx.com.ip:v6_gtxwizar                                   |
|-------------------------------------------------------------|-------------------------------------------------------------|
|                                                             | Synchronization and Alignme                                 |
| atency, Buffering and Clocking                              |                                                             |
| TX PCS/PMA Alignment                                        | RX PCS/PMA Alignment                                        |
| C Enable TX Buffer                                          | <ul> <li>Enable RX Buffer</li> </ul>                        |
| Bypass TX Buffer                                            | C Bypass RX Buffer                                          |
| TXUSRCLK(2) Source                                          | RXUSRCLK (2) Source                                         |
| TXOUTCLK                                                    | TXOUTCLK                                                    |
| Do not generate TXUSRCLK from TXUSRCLK2     Use TXPLLREFCLK | Do not generate RXUSRCLK from RXUSRCLK2     Use RXPLIREFCLK |
| Optional Ports                                              |                                                             |
| ₩ TXOUTCLK                                                  | ₩ RXRESET                                                   |
| ₽ TXRESET                                                   |                                                             |
| TXBUFSTATUS                                                 | RXBUFSTATUS                                                 |
| T TXRATE                                                    | RXBUFRESET                                                  |
| └ GTXTEST                                                   | ☐ RXRATE                                                    |
| RX Comma Alignment                                          |                                                             |
| Comma Detection                                             | Optional Ports                                              |
| Use Comma Detection     Decode Valid Comma Only             | ENPCOMMAALIGN (enables positive comma alignment             |
| Comma Value K28.5                                           | ENMCUMMAALIGN (enables negative comma alignment     ENSURE  |
| Plus Comma  0101111100                                      |                                                             |
| Minus Comma 1010000011                                      | RXBYTEREALIGN                                               |
| Comma Mask  0001111111                                      | RXCOMMADET                                                  |
| Complete plus/minus Commas (double-length comma)            |                                                             |
| Comma Mask 0001111111                                       | ₩ RXBYTEREALIGN<br>₩ RXCOMMADET                             |

UG516\_c3\_09\_051011

Figure 3-9: Synchronization and Alignment—Page 3

Table 3-7 details the TXUSRCLK and RXUSRCLK source signal options.

Table 3-7: TXUSRCLK and RXUSRCLK Source

|    | Option                                 | Description                                                                                                    |
|----|----------------------------------------|----------------------------------------------------------------------------------------------------|
| ТХ | TXOUTCLK                               | TXUSRCLK is driven by TXOUTCLK.                                                                                                    |
|    | Generate<br>TXUSRCLK from<br>TXUSRCLK2 | Brings the TXUSRCLK input signal out to a port at the top level of the wrapper so it can be provided<br>by the application. Optionally available when single-byte datapath width is used and TX buffer<br>bypass is disabled. Not available for 2-byte datapath width. Mandatory with 4-byte datapath width.<br>The XAUI example does not use this feature. |
|    | Use<br>TXPLLREFCLK                     | TXUSRCLK is driven by internally generated TXPLLREFCLK.                                                                                                    |
| RX | TXOUTCLK                               | RXUSRCLK is driven by TXOUTCLK. This option is not available if the RX buffer is bypassed.                                                                                                    |
|    | RXRECCLK                               | RXUSRCLK is driven by RXRECCLK. This option is required if the RX buffer is bypassed.                                                                                                    |
|    | Generate<br>RXUSRCLK from<br>RXUSRCLK2 | Brings the RXUSRCLK input signal out to a port at the top level of the wrapper so it can be provided<br>by the application. Optionally available when single-byte datapath width is used without channel<br>bonding. Not available for 2-byte datapath width. Mandatory with 4-byte datapath width.<br>The XAUI example does not use this feature.          |
|    | Use<br>RXPLLREFCLK                     | RXUSRCLK is driven by internally generated RXPLLREFCLK.                                                                                                    |

*Note:* Options not used by the XAUI example are shaded.

#### Table 3-8 shows the optional ports available for latency and clocking.

| Option      | Description                                                                                                    |
|-------------|----------------------------------------------------------------------------------------------------|
| TXOUTCLK    | Parallel clock signal generated by the GTX transceiver. This option is required when selected as an input to either TXUSRCLK or RXUSRCLK.                                |
| TXRESET     | Active-High reset signal for the transmitter PCS logic.                                                                                                    |
| TXBUFSTATUS | 2-bit signal monitors the status of the TX elastic buffer. This option is not available when the TX buffer is bypassed.                                                  |
| TXRATE      | 2-bit signal controls the setting for the TX serial clock divider for low line rate support. This input port is used in combination with the TXPLL_DIVSEL_OUT attribute. |
| GTXTEST     | Selecting this input port will OR the bit(1) of the input to this port with the double reset circuit output.                                                             |
| RXRESET     | Active-High reset signal for the receiver PCS logic.                                                                                                    |
| RXRECCLK    | Recovered clock signal from the CDR logic. This option is required when selected as an input to RXUSRCLK.                                                                |
| RXBUFSTATUS | Indicates the condition of the RX elastic buffer. This option is not available when the RX buffer is bypassed.                                                           |
| RXBUFRESET  | Active-High reset signal for the RX elastic buffer logic. This option is not available when the RX buffer is bypassed.                                                   |
| RXRATE      | 2-bit signal controls the setting for the RX serial clock divider for low line rate support. This input port is used in combination with the RXPLL_DIVSEL_OUT attribute. |

Table 3-9 shows the settings for receive comma alignment.

#### Table 3-9: Comma Detection

| Option                    |                      | Description                                                                                                    |
|---------------------------|----------------------|----------------------------------------------------------------------------------------------------|
| Use Comma Detection       |                      | Enables receive comma detection. Used to identify comma characters and SONET framing characters in the data stream.                                                                                                    |
| Decode Valid Comma Only   |                      | When receive comma detection is enabled, limits the detection to specific defined comma characters.                                                                                                    |
| Comma Val                 | ue                   | Select one of the standard comma patterns or User Defined to enter a custom pattern. The XAUI example uses K28.5.                                                                                                    |
| Plus Comma                |                      | 10-bit binary pattern representing the positive-disparity comma character to match. The rightmost bit of the pattern is the first bit to arrive serially.                                                                                                    |
|                           |                      | The XAUI example uses 0101111100 (K28.5).                                                                                                    |
| Minus Comma               |                      | 10-bit binary pattern representing the negative-disparity comma character to match. The rightmost bit of the pattern is the first bit to arrive serially. The XAUI example uses 1010000011 (K28.5).                                                                                                    |
| Comma Mask                |                      | 10-bit binary pattern representing the mask for the comma match patterns. A 1 bit indicates the corresponding bit in the comma patterns is to be matched. A 0 bit indicates <i>don't care</i> for the corresponding bit in the comma patterns. The XAUI example matches the lower seven bits (K28.5 OR K28.1 OR K28.7).                                                |
| Combine plus/minus commas |                      | Causes the two comma definition patterns to be combined into a single 20-bit<br>pattern which must be contiguously matched in the data stream. The mask value<br>remains 10 bits and is duplicated for the upper and lower 10-bit portions of the<br>extended pattern. This option can be used to search for SONET framing<br>character patterns.<br>Not used by XAUI. |
| Align to                  | Any Byte Boundary    | When a comma is detected, the data stream is aligned using the comma pattern to the nearest byte boundary.                                                                                                    |
| Align to                  | Even Byte Boundaries | When a comma is detected, the data stream is aligned using the comma pattern to the nearest even byte boundary.                                                                                                    |
| Optional<br>Ports         | ENPCOMMAALIGN        | Active-High signal which enables the byte boundary alignment process when the plus comma pattern is detected.                                                                                                    |
|                           | ENMCOMMAALIGN        | Active-High signal which enables the byte boundary alignment process when the minus comma pattern is detected.                                                                                                    |
|                           | RXSLIDE              | Active-High signal that causes the byte alignment to be adjusted by one bit with each assertion. Takes precedence over normal comma alignment.                                                                                                    |
|                           | RXBYTEISALIGNED      | Active-High signal indicating that the parallel data stream is aligned to byte boundaries.                                                                                                    |
|                           | RXBYTEREALIGN        | Active-High signal indicating that byte alignment has changed with a recent comma detection. Data errors can occur with this condition.                                                                                                    |
|                           | RXCOMMADET           | Active-High signal indicating the comma alignment logic has detected a comma pattern in the data stream.                                                                                                    |

### Preemphasis, Termination, and Equalization

Page 4 of the Wizard (Figure 3-10) allows you to set the preemphasis, termination, and equalization options.

| Pre Emphasis and Differential S | Wing             |    | Main driver differential |                  | ECTRI Part |
|---------------------------------|------------------|----|--------------------------|------------------|------------|
| BY Equalization                 |                  |    | DV Termination           | swing Ose TADIFI | FCIREFOR   |
| Wideband/Lighnass Datia         |                  |    |                          | 7                |            |
| DX Caualization                 | USE RAEQMIX Port | •  | ✓ Disable internal AC    | _ coupling       |            |
| RX Equalization                 |                  |    | Termination Voltage      |                  |            |
| Enable DFE                      | Fixed tap mode   | \$ | O GND                    | FLOAT            | O MGTAVTT  |
| Optional Ports                  |                  |    |                          |                  |            |
| TXPOLARITY                      |                  |    | RXPOLARITY               |                  |            |
| THE ALL LL COMPANY              |                  |    | ✓ RXCDRRESET             |                  |            |
|                                 |                  |    |                          |                  |            |

*Figure 3-10:* **Preemphasis, Termination, and Equalization—Page 4** 

Table 3-10 details the preemphasis and differential swing settings.

Table 3-10: Preemphasis and Differential Swing

| Option             | Description                                                                                                    |  |
|--------------------|----------------------------------------------------------------------------------------------------|--|
| Preemphasis Level  | Specifies the transmitter pre-cursor preemphasis level setting. Selecting the Use TXPREEMPHASIS port enables the optional TXPREEMPHASIS configuration port to dynamically set the preemphasis level.                                     |  |
| 1                  | The XAUI example uses the TXPREEMPHASIS port to dynamically set the preemphasis level.<br>See <u>UG366</u> , <i>Virtex-6 FPGA GTX Transceivers User Guide</i> for a table mapping<br>TXPREEMPHASIS value settings to preemphasis levels. |  |
| Main Driver        | Specifies the differential swing level for the transmitter main driver. Can also be set to zero. Selecting Use TXDIFFCTRL port enables the optional TXDIFFCTRL configuration port to dynamically set the swing level.                    |  |
| Differential Swing | The XAUI example uses the TXDIFFCTRL port to dynamically set the swing level. See <u>UG366</u> , <i>Virtex-6 FPGA GTX Transceivers User Guide</i> for a table mapping TXDIFFCTRL value settings to differential swing levels.            |  |

Table 3-11 describes the RX Equalization settings.

#### Table 3-11: RX Equalization

| Option                    | Description                                                                                                    |
|---------------------------|----------------------------------------------------------------------------------------------------|
| Wide Band/High Pass Ratio | Controls the proportion of signal derived from the high pass filter and from the unfiltered receiver (wide band) when RX equalization is active. Select a percentage ratio from the drop down list.<br>The XAUI protocol uses the RXEQMIX port to dynamically set the RX Equalizer. |
| Enable DFE                | Enables the decision feedback equalizer and brings out the required ports. See UG366, <i>Virtex-6 FPGA GTX Transceivers User Guide</i> for details on the decision feedback equalizer.<br>The XAUI example leaves this option disabled.                                             |
| DFE Mode                  | Sets the operational mode of the decision feedback equalizer. this version supports fixed tap mode only.                                                                                                    |

Note: Options not used by the XAUI example are shaded.

Table 3-12 describes the RX termination settings.

#### Table 3-12: RX Termination

| Option                       | Description                                                                                                    |
|------------------------------|----------------------------------------------------------------------------------------------------|
| Disable Internal AC Coupling | Bypasses the internal AC coupling capacitor. Use this option for DC coupling applications or for external AC coupling. |
|                              | Selecting GND grounds the internal termination network. Selecting FLOAT isolates the network.                          |
| Termination Voltage          | Selecting MGTAVTT applies an internal voltage reference source to the termination network.                             |
|                              | The XAUI example uses the FLOAT setting.                                                                               |

Check the Synchronous Application check box for TX/RX PPM offset values less than  $\pm 100$  ppm. For values greater than  $\pm 100$  ppm and less than  $\pm 2000$  ppm, do not check the Synchronous Application check box.

The post-emphasis level setting specifies the transmitter post-cursor preemphasis level setting. See <u>UG366</u>, *Virtex-6 FPGA GTX Transceivers User Guide* for details.

Table 3-13 lists the optional ports available on this page.

#### Table 3-13: Optional Ports

| Option     | Description                                                                                     |  |
|------------|-------------------------------------------------------------------------------------------------|--|
| TXPOLARITY | Active-High signal to invert the polarity of the transmitter output.                            |  |
| TXINHIBIT  | Active-High signal forces transmitter output to steady state.                                   |  |
| RXPOLARITY | Active-High signal inverts the polarity of the receive data signal.                             |  |
| RXCDRRESET | Active-High reset signal causes the CDR logic to unlock and return to the shared PLL frequency. |  |

## PCI Express, SATA, OOB, PRBS, and RX Loss of Sync

Page 5 of the Wizard (Figure 3-11) allows you to configure the receiver for PCI Express® and Serial ATA (SATA) features. In addition, configuration options for the RX out-of-band signal (OOB), PRBS detector, and the loss of sync state machine settings are provided.

| Tra                        | nsceiver               | Wizard     |                 |                      |                       |                        |
|----------------------------|------------------------|------------|-----------------|----------------------|-----------------------|------------------------|
| CI Express and SATA        |                        | PCI Ex     | press, SA       | TA, 00               | B, PRBS, and          | RX Loss of Sy          |
| Enable PCI Express mode    | SATA TX COM See        | quence     |                 | SATA RX COM Sequence |                       |                        |
| -                          |                        | Bursts: 15 |                 |                      | Burst                 | s: 4<br>s: 4           |
|                            | PCI Express Param      | neters     |                 |                      |                       |                        |
|                            | Transition Time        |            | Optional Po     | orts                 |                       |                        |
|                            | To P2:                 | 100        | ✓ LOOPE ✓ RXPOV | ACK<br>VERDOWN       | COMSASDET             | COMFINISH              |
|                            | From P2:               | 60         | RXSTA           | TUS                  | TXCOMINIT             | TXDETECTRX             |
|                            | To/from non-P2:        | 25         | COMIN           | ID<br>ITDET          | TXCOMSAS              | ✓ TXELECIDLE PHYSTATUS |
| OB Signaling and PRBS      |                        |            |                 |                      |                       |                        |
| OOB Signal Detection       |                        |            | PRBS            |                      |                       |                        |
| ✓ Use RX OOB Signal Deter  | ction                  |            | ✓ Use PRB       | S Detector           | RXPR                  | SERR_LOOPBACK          |
| OOB D                      | etection Threshold:    | 011        | ✓ Use Port      | TXENPRBS             | STST (transmission co | ontrol)                |
|                            |                        |            | ✓ Use Port      | TXPRBSFO             | RCEERR                |                        |
| Loss of Sync State Machine |                        |            |                 |                      |                       |                        |
| ✓ Use Port RXLOSSOFSYN     | с                      |            |                 |                      |                       |                        |
| RXLOSSOFSYNC Port Mean     | ning                   |            |                 |                      | Errors Required to Lo | se Sync: 4 🗘           |
| O [0] = CB sequence in ela | stic buffer, [1] = 8b/ | 10b error  |                 |                      |                       |                        |
| Loss-of-Sync State Mach    | nine status            |            |                 | Good byt             | es to reduce Error Co | unt by 1: 1 🗘          |

UG516\_c3\_11\_021011

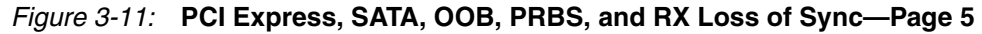

Table 3-14 details the PCI Express and SATA configuration options.

Table 3-14: PCI Express and Serial ATA Options

| Optic                      | ons    | Description                                                                                                    |  |  |
|----------------------------|--------|----------------------------------------------------------------------------------------------------|--|--|
| Enable PCI Express mode    |        | Selecting this option enables certain operations specific to PCI Express, including enabling options for PCI Express powerdown modes and PCIe® channel bonding. This option should be activated whenever the transceiver is used for PCI Express. |  |  |
| SATA TX<br>COM<br>Sequence | Bursts | Integer value between 0 and 15 indicating the number of busts to define a TX COM sequence.                                                                                                    |  |  |
| SATA RX                    | Bursts | Integer value between 0 and 7 indicating the number of burst sequences to declare a COM match. This value defaults to 4, which is the burst count specified in the SATA specification for COMINIT, COMRESET, and COMWAKE.                         |  |  |
| Sequence                   | Idles  | Integer value between 0 and 7 indicating the number of idle sequences to declare a COM match. Each idle is an OOB signal with a length that matches COMINIT/COMRESET or COMWAKE.                                                                  |  |  |

Table 3-15 details the receiver PCI Express configuration options.

 Table 3-15:
 PCI Express Parameters

|                    | Option         | Description                                                                                                    |
|--------------------|----------------|----------------------------------------------------------------------------------------------------|
|                    | To P2          | Integer value between 0 and 65,535. Sets a counter to determine the transition time to the P2 power state for PCI Express. See <u>UG366</u> , <i>Virtex-6 FPGA GTX Transceivers User Guide</i> for details on determining the time value for each count. The XAUI example does not require this feature and uses the default setting of 100.                   |
| Transition<br>Time | From P2        | Integer value between 0 and 65,535. Sets a counter to determine the transition time from the P2 power state for PCI Express. See <u>UG366</u> , <i>Virtex-6 FPGA GTX Transceivers User Guide</i> for details on determining the time value for each count. The XAUI example does not require this feature and uses the default setting of 60.                  |
|                    | To/From non-P2 | Integer value between 0 and 65,535. Sets a counter to determine the transition time to or from power states other than P2 for PCI Express. See <u>UG366</u> , <i>Virtex-6 FPGA GTX Transceivers User Guide</i> for details on determining the time value for each count.<br>The XAUI example does not require this feature and uses the default setting of 25. |
|                    | LOOPBACK       | 3-bit signal to enable the various data loopback modes for testing.                                                                                                    |
|                    | RXPOWERDOWN    | 2-bit PCI Express compliant receiver powerdown control signal.                                                                                                    |
|                    | RXSTATUS       | 3-bit receiver status signal. The encoding of this signal is dependent on the setting of RXSTATUS encoding format.                                                                                                    |
|                    | RXVALID        | Active-High, PCI Express RX OOB/beacon signal. Indicates symbol lock and valid data on RXDATA and RXCHARISK[3:0].                                                                                                    |
|                    | TXCOMSTART     | Active-High signal initiates the transmission of the SATA COM sequence selected<br>by the setting of TXCOMTYPE. This option is not available if RXSTATUS encoding<br>format is set to PCI Express. Activate the RXSTATUS optional port when using this<br>option.                                                                                              |
| Optional<br>Ports  | ТХСОМТҮРЕ      | Active-High signal selects SATA COMWAKE sequence when asserted, otherwise selects COMINIT. The sequence is initiated upon assertion of TXCOMSTART. This option is not available if RXSTATUS encoding format is set to PCI Express.                                                                                                    |
|                    | TXPOWERDOWN    | 2-bit PCI Express compliant transmitter powerdown control signal.                                                                                                    |
|                    | TXDETECTRX     | PIPE interface for PCI Express specification-compliant control signal. Activates the PCI Express receiver detection feature. Function depends on the state of TXPOWERDOWN, RXPOWERDOWN, TXELECIDLE, TXCHARDISPMODE, and TXCHARDISPVAL. This port is not available if RXSTATUS encoding format is set to SATA.                                                  |
|                    | TXELECIDLE     | Drives the transmitter to an electrical idle state (no differential voltage). In PCI<br>Express mode this option is used for electrical idle modes. Function depends on the<br>state of TXPOWERDOWN, RXPOWERDOWN, TXELECIDLE,<br>TXCHARDISPMODE, and TXCHARDISPVAL.                                                                                            |
|                    | PHYSTATUS      | PCI Express receive detect support signal. Indicates completion of several PHY functions.                                                                                                    |

Table 3-16 shows the OOB signal detection options.

#### Table 3-16: OOB Signal Detection

| Option                      | Description                                                                                                    |
|-----------------------------|----------------------------------------------------------------------------------------------------|
| Use RX OOB Signal Detection | Enables the internal out-of-band signal detector (OOB). OOB signal detection is used for PCIe and SATA.                                                                                                    |
| OOB Detection Threshold     | Specifies a binary value representing a differential receive signal voltage level. Valid values are 110 and 111, with 111 recommended. When the signal drops below this level, it is determined to be an OOB signal. This option is not available if the Use RX OOB Signal Detection option is not selected.<br>See UG366, <i>Virtex-6 FPGA GTX Transceivers User Guide</i> for more information about |

Table 3-17 details the PRBS settings.

#### Table 3-17: PRBS

| Option                  | Description                                                                                                    |
|-------------------------|----------------------------------------------------------------------------------------------------|
| Use PRBS Detector       | Enables the internal pseudo random bitstream sequence detector (PRBS). This feature can be used by an application to implement a built-in self-test. |
| Use Port TXENPRBSTST    | Enables the PRBS transmission control port. This port is used to start/stop PRBS generation.                                                         |
| Use Port TXPRBSFORCEERR | Enables the PRBS force error control port. This port controls the insertion of errors into the bitstream.                                            |
| RXPRBSERR_LOOPBACK      | Select this option to loop back RXPRBSERR bit to TXPRBSFORCEERR of the same GTX transceiver.                                                         |

*Note:* Options not used by the XAUI example are shaded.

#### Table 3-18 describes the loss of sync state machine settings.

#### Table 3-18: Loss of Sync State Machine

| Option                                                                                                    |                  | Description                                                                                                    |
|----------------------------------------------------------------------------------------------------|------------------|----------------------------------------------------------------------------------------------------|
| Use Port RXLOSSOFSYNC                                                                                                    |                  | 2-bit multi-purpose status port. The meaning of the bits is determined by the settings below.                                                                                       |
| RXLOSSOFSYNC[0] = CB Sequence<br>in Elastic Buffer<br>[1] = 8B/10B ErrorPort MeaningLoss of Sync State<br>Machine Status |                  | Bit 0 of the RXLOSSOFSYNC status port indicates a channel bonding sequence<br>is present in the receive elastic buffer. Bit 1 indicates the detection of an 8B/10B<br>coding error. |
|                                                                                                    |                  | Bit 0 of the RXLOSSOFSYNC status port indicates sync state is active due to channel bonding or realignment. Bit 1 indicates sync lost due to invalid characters or reset.           |
| Errors Required to Lose Sync                                                                                             |                  | Integer value between 4 and 512 representing the count of invalid characters received, above which sync is determined to be lost.<br>The XAUI example uses 4.                       |
| Good bytes to reduce                                                                                                    | Error Count by 1 | Integer value between 1 and 128 representing the number of consecutive valid characters needed to cancel out the appearance of one invalid character. The XAUI example uses 1.      |

### **Channel Bonding Sequence**

Page 6 of the Wizard (Figure 3-12) allows you to define the channel bonding sequence(s). Table 3-19, page 38 describes the channel bonding setup options. Table 3-20, page 38 describes the sequence definition settings.

| ✓ Use Channel Bonding |                    | Use Two Channel Bonding | g Sequences        |
|-----------------------|--------------------|-------------------------|--------------------|
| Sequence Leng         | th: 1 🗘            | Sequence                | 2 Max Skew: 1 \$   |
| Sequence 1 Max Ski    | ew: 7 🗘            |                         |                    |
| Sequence Definition   |                    |                         |                    |
| Sequence 1, Byte 1    | Sequence 1, Byte 2 | Sequence 1, Byte 3      | Sequence 1, Byte 4 |
| 01111100              | 00000000           | 0000000                 | 0000000            |
| ✓ K Character         | K Character        | K Character             | K Character        |
| Inverted Disparity    | Inverted Disparity | Inverted Disparity      | Inverted Disparity |
| Don't Care            | ✓ Don't Care       | ✓ Don't Care            | ✓ Don't Care       |
| Sequence 2, Byte 1    | Sequence 2, Byte 2 | Sequence 2, Byte 3      | Sequence 2, Byte 4 |
| 0000000               | 00000000           | 0000000                 | 0000000            |
| K Character           | K Character        | K Character             | K Character        |
| Inverted Disparity    | Inverted Disparity | Inverted Disparity      | Inverted Disparity |
| 🗹 Don't Care          | ✓ Don't Care       | 🗹 Don't Care            | 🗹 Don't Care       |

UG516\_c3\_12\_021011

Figure 3-12: Channel Bonding—Page 6

| Table 3-19: | Channel | Bonding | Setup |
|-------------|---------|---------|-------|
|-------------|---------|---------|-------|

| Option                               | Description                                                                                                    |
|--------------------------------------|----------------------------------------------------------------------------------------------------|
| Use Channel Bonding                  | Enables receiver channel bonding logic using unique character sequences. When recognized, these sequences allow for adding or deleting characters in the receive buffer to byte-align multiple data transceivers.       |
| Sequence Length                      | Select from the drop down list the number of characters in the unique channel bonding sequence.<br>The XAUI example uses 1.                                                                                             |
| Sequence 1 Max Skew                  | Select from the drop down list the maximum skew in characters that can be handled by channel bonding. Must always be less than half the minimum distance between channel bonding sequences.<br>The XAUI example uses 7. |
| Use Two Channel<br>Bonding Sequences | Activates the optional second channel bonding sequence. Detection of either sequence triggers channel bonding.                                                                                                    |
| Sequence 2 Max Skew                  | Select from the drop down list the maximum skew in characters that can be handled by channel bonding. Must always be less than half the minimum distance between channel bonding sequences.                             |

*Note:* Options not used by the XAUI example are shaded.

#### Table 3-20: Channel Bonding and Clock Correction Sequences

| Option             | Description                                                                                                    |
|--------------------|----------------------------------------------------------------------------------------------------|
| Byte (Symbol)      | Set each symbol to match the pattern the protocol requires. The XAUI sequence length is 8 bits. 01111100 is used for channel bonding. 00011100 is used for clock correction. The other symbols are disabled because the sequence length is set to 1. |
| K Character        | This option is available when 8B/10B decoding is selected. When checked, as is the case for XAUI, the symbol is an 8B/10B K character.                                                                                                    |
| Inverted Disparity | Some protocols with 8B/10B decoding use symbols with deliberately inverted disparity. This option should be checked when such symbols are expected in the sequence.                                                                                  |
| Don't Care         | Multiple-byte sequences can have wild card symbols by checking this option. Unused bytes in the sequence automatically have this option set.                                                                                                    |

## **Clock Correction Sequence**

Page 7 of the Wizard (Figure 3-13) allows you to define the clock correction sequence. Table 3-21, page 39 describes the clock correction setup parameters. See Table 3-20, page 38 for the sequence definition settings.

| cuments                             |                               |                          |                                              |
|-------------------------------------|-------------------------------|--------------------------|----------------------------------------------|
| <sub>gi</sub> ciere Virtex<br>Trans | :-6 FPGA ॡTX<br>ceiver Wizard |                          |                                              |
| Tlock Correction Setun              |                               |                          | Clock Correcti                               |
| ✓ Use Clock Correction              |                               | Use Two Clock Correction | Sequences                                    |
| Sequence Length:                    | 1                             |                          | Sequences                                    |
| Dequence Lengin.                    | •                             | J<br>)                   |                                              |
| RX Buffer Max Latency:              | ₹                             | J                        |                                              |
| RX Buffer Min Latency:              | 18 \$                         |                          |                                              |
| Sequence Definition                 |                               |                          |                                              |
| Sequence 1, Byte 1                  | Sequence 1, Byte 2            | Sequence 1, Byte 3       | Sequence 1, Byte 4                           |
| 00011100                            | 0000000                       | 0000000                  | 0000000                                      |
| ✓ K Character                       | K Character                   | K Character              | K Character                                  |
| Inverted Disparity                  | Inverted Disparity            | Inverted Disparity       | Inverted Disparity                           |
| Don't Care                          | ✓ Don't Care                  | ✓ Don't Care             | ✓ Don't Care                                 |
| Sequence 2, Byte 1                  | Sequence 2, Byte 2            | Sequence 2, Byte 3       | Sequence 2, Byte 4                           |
| 0000000                             | 0000000                       | 0000000                  | 0000000                                      |
| K Character                         | K Character                   | K Character              | K Character                                  |
| Inverted Disparity                  | Inverted Disparity            | Inverted Disparity       | Inverted Disparity                           |
| ✓ Don't Care                        | ✓ Don't Care                  | ✓ Don't Care             | ✓ Don't Care                                 |
|                                     |                               |                          |                                              |
|                                     |                               |                          |                                              |
|                                     |                               |                          |                                              |
| Datasheet                           |                               | Back Page 7 of 8 Next >  | <u>G</u> enerate <u>C</u> ancel <u>H</u> elp |

Figure 3-13: Clock Correction—Page 7

| Table 3-21: | Clock | Correction | Setup |
|-------------|-------|------------|-------|
|-------------|-------|------------|-------|

| Option                                | Description                                                                                                    |
|---------------------------------------|----------------------------------------------------------------------------------------------------|
| Use Clock Correction                  | Enables receiver clock correction logic using unique character sequences. When recognized, these sequences allow for adding or deleting characters in the receive buffer to prevent buffer underflow/overflow due to small differences in the transmit/receive clock frequencies.                       |
| Sequence Length                       | Select from the drop down list the number of characters (subsequences) in the unique clock correction sequence.<br>The XAUI example uses 1.                                                                                                    |
| RX Buffer Max Latency                 | Select from the drop down list the maximum number of characters to permit in the receive buffer<br>before clock correction attempts to delete incoming clock correction sequences. Also determines<br>the maximum latency of the receive buffer in RXUSRCLK cycles.<br>The XAUI example uses 20.        |
| RX Buffer Min Latency                 | Select from the drop down list the minimum number of characters to permit in the receive buffer before clock correction attempts to add extra clock correction sequences to the receive buffer. Also determines the minimum latency of the receive buffer in RXUSRCLK cycles. The XAUI example uses 18. |
| Use Two Clock Correction<br>Sequences | Activates the optional second clock correction sequence. Detection of either sequence triggers clock correction.                                                                                                    |

## Summary

Page 8 of the Wizard (Figure 3-14) provides a summary of the selected configuration parameters. After reviewing the settings, click **Generate** to exit and generate the wrapper.

|                                                                                                    | 🌾 Virtex-6 FPGA (                       | STX Transceiver Wizard                                                                                                    | 💶 💶 🔤 🗖 |
|----------------------------------------------------------------------------------------------------|-----------------------------------------|----------------------------------------------------------------------------------------------------|---------|
| ocuments                                                                                                    |                                         |                                                                                                    |         |
| ogiC <sup>K</sup> RE                                                                                                    | Virtex-6 FPGA GTX<br>Transceiver Wizard |                                                                                                    |         |
|                                                                                                    |                                         |                                                                                                    | Summar  |
| General Settings                                                                                                    |                                         |                                                                                                    |         |
| Component Name:<br>Configured GTXs:                                                                                                    |                                         | xaui_wrapper<br>4 of 12                                                                                                    |         |
| Transmitter Settings                                                                                                    |                                         |                                                                                                    |         |
| Reference Clock:<br>PLL Clock:<br>Data Width/Clk Div/Line<br>Encoding:<br>TX Buffer:<br>PRBS:                                                                                        | e Rate:                                 | 156.25 MHz<br>1.5625 GHz<br>20 / 1 / 3.125<br>88/108<br>Not Selected<br>Enabled                                                      |         |
| Receiver Settings                                                                                                    |                                         |                                                                                                    |         |
| Reference Clock:<br>PLL Clock:<br>Data Width/Clk Div/Line<br>Decoding:<br>RX Buffer:<br>OOB:<br>PRBS:<br>Comma Detect:<br>Channel Bonding:<br>Clock Correction:<br>PCI Express Mode: | e Rate:                                 | 156.25 MHz<br>1.5625 GHz<br>20/1/3.125<br>88/108<br>Selected<br>Selected<br>Enabled<br>Enabled<br>Enabled<br>Enabled<br>Not Selected |         |

UG516\_c3\_14\_021011

Figure 3-14: Summary—Page 8

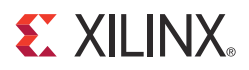

## Chapter 4

## Quick Start Example Design

### Overview

This chapter introduces the example design that is included with the Virtex®-6 FPGA GTX transceiver wrappers. The example design demonstrates how to use the wrappers and demonstrates some of the key features of the GTX transceiver. For detailed information about the example design, see Chapter 5, Detailed Example Design.

## **Functional Simulation of the Example Design**

The Virtex-6 FPGA GTX Transceiver Wizard provides a quick way to simulate and observe the behavior of the wrapper using the provided example design and script files.

To simulate simplex designs, the SIMPLEX\_PARTNER environment variable should be set to the path of the complementary core generated to test the simplex design. For example, if a design is generated with RX OFF, a simplex partner design with RX enabled is needed to simulate the device under test (DUT). The SIMPLEX\_PARTNER environment variable should be set to the path of the RX enabled design. The name of the simplex partner should be the same as the name of the DUT with a prefix of tx or rx as applicable. In the current example, the name of the simplex partner design would be prefixed with rx.

#### Using ModelSim

Prior to simulating the wrapper with ModelSim, the functional (gate-level) simulation models must be generated. All source files in the following directories must be compiled to a single library as shown in Table 4-1. For instructions on how to compile ISE® simulation libraries, see the latest version of <u>UG626</u>: *Synthesis and Simulation Design Guide*.

| HDL     | Library     | Source Directories                                                                            |
|---------|-------------|-----------------------------------------------------------------------------------------------|
| Verilog | UNISIMS_VER | <xilinx dir="">/verilog/src/unisims<br/><xilinx dir="">/secureip/mti</xilinx></xilinx>        |
| VHDL    | UNISIM      | <xilinx dir="">/vhdl/src/unisims/primitive<br/><xilinx dir="">/secureip/mti</xilinx></xilinx> |

Table 4-1: Required ModelSim Simulation Libraries

The Wizard provides a command line script for use within ModelSim. To run a VHDL or Verilog ModelSim simulation of the wrapper, use the following instructions:

1. Launch the Modelsim simulator and set the current directory to:

<project\_directory>/<component\_name>/simulation/functional

2. Set the MTI\_LIBS variable:

modelsim> setenv MTI\_LIBS <path to compiled libraries>

3. Launch the simulation script:

```
modelsim> do simulate_mti.do
```

The ModelSim script compiles the example design and testbench, and adds the relevant signals to the wave window.

#### Using the ISE Simulator

When using the ISE Simulator (ISim), the required simulation device libraries are precompiled, and are updated automatically when service packs and IP updates are installed. There is no need to run CompXlib to compile libraries, or to manually download updated libraries.

Table 4-2: Required ISim Simulation Libraries

| HDL     | Library     | Source Directories                                         |
|---------|-------------|------------------------------------------------------------|
| Verilog | UNISIMS_VER | <xilinx dir="">/verilog/hdp/<os>/unisims_ver</os></xilinx> |
| VHDL    | UNISIM      | <xilinx dir="">/vhdl/hdp/<os>/unisim</os></xilinx>         |

*Note:* OS refers to the following operating systems: lin, lin64, nt, nt64.

The Wizard also generates a perl script for use with ISim. To run a VHDL or Verilog simulation of the wrapper, use the following instructions:

1. Set the current directory to

<project\_directory>/<component\_name>/simulation/functional

2. Launch the simulation script:

prompt> simulate\_isim.sh

The ISim script compiles the example design and testbench, and adds the relevant signals to the wave window.

## Implementing the Example Design

When all of the parameters are set as desired, clicking **Generate** creates a directory structure under the provided Component Name. Wrapper generation proceeds and the generated output populates the appropriate subdirectories.

The directory structure for the XAUI example is provided in Chapter 5, Detailed Example Design.

After wrapper generation is complete, the results can be tested in hardware. The provided example design incorporates the wrapper and additional blocks allowing the wrapper to be driven and monitored in hardware. The generated output also includes several scripts to assist in running the software.

From the command prompt, navigate to the project directory and type the following:

#### For Windows

- > cd xaui\_wrapper\implement
- > implement.bat

For Linux

% cd xaui\_wrapper/implement

% implement.sh

Note: Substitute Component Name string for xaui\_wrapper.

These commands execute a script that synthesizes, builds, maps, places, and routes the example design and produces a bitmap file. The resulting files are placed in the implement/results directory.

## Netlist Simulation of the Example Design

The Virtex-6 FPGA GTX Transceiver Wizard (hereinafter called the Wizard) provides a script to perform simulations on the routed netlist of the example design.

Note: Timing checks are not enabled.

#### Using ModelSim

Prior to performing netlist simulation with ModelSim, the generated design should successfully pass through implementation. All source files in the following directories must be compiled to a single library, as shown in Table 4-3. See the Synthesis and Simulation Design Guide for the ISE tools, v13.3 available in the ISE software documentation, for instructions on how to compile ISE simulation libraries.

| HDL     | Library      | Source Directories                                                                             |
|---------|--------------|------------------------------------------------------------------------------------------------|
| Verilog | SIMPRIMS_VER | <xilinx dir="">/verilog/src/simprims<br/><xilinx dir="">/secureip/mti</xilinx></xilinx>        |
| VHDL    | SIMPRIM      | <xilinx dir="">/vhdl/src/simprims/primitive<br/><xilinx dir="">/secureip/mti</xilinx></xilinx> |

Table 4-3: Required ModelSim Netlist Simulation Libraries

The Wizard provides a command line script for use within ModelSim. To run a VHDL or Verilog ModelSim simulation of the wrapper, use the following instructions:

1. Launch the ModelSim simulator and set the current directory to:

<project\_directory>/<component\_name>/simulation/netlist

2. Set the MTI\_LIBS variable:

modelsim> setenv MTI\_LIBS <path to compiled libraries>

2. Launch the simulation script:

modelsim> do simulate\_mti.do

The ModelSim script compiles and simulates the routed netlist of the example design and testbench.

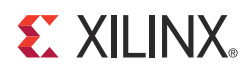

## Chapter 5

## **Detailed Example Design**

This chapter provides detailed information about the example design, including a description of files and the directory structure generated by the CORE Generator<sup>™</sup> tool, the purpose and contents of the provided scripts, the contents of the example HDL wrappers, and the operation of the demonstration testbench.

## **Directory and File Structure**

| 🛅 <project< th=""><th>directory&gt;</th></project<> | directory>                                                                                                    |
|-----------------------------------------------------|----------------------------------------------------------------------------------------------------|
| Top-leve                                            | el project directory; name is user-defined                                                                                 |
| 🛅 <pre>viiiiiiiiiiiiiiiiiiiiiiiiiiiiiiiiiiii</pre>  | oject directory>/ <component name=""><br/>zard release notes file</component>                                              |
| ia<br>Pro                                           | <component name="">/doc<br/>oduct documentation</component>                                                                |
| È                                                   | <component name="">/example design<br/>Verilog and VHDL design files</component>                                           |
| È                                                   | <component name="">/implement<br/>Implementation script files</component>                                                  |
|                                                     | implement/results<br>Results directory, created after implementation scripts are run,<br>contains implement script results |
| È                                                   | <component name="">/simulation<br/>Simulation scripts</component>                                                          |
|                                                     | simulation/functional Functional simulation files                                                                          |
|                                                     | simulation/netlist Netlist simulation files                                                                                |
|                                                     |                                                                                                    |

and

## **Directory and File Contents**

The Virtex®-6 FPGA GTX Transceiver Wizard directories and their associated files are defined in the following sections.

#### <project directory>

The <project directory> contains all the CORE Generator tool's project files.

Table 5-1: Project Directory

| Name                                          | Description                                                                                                    |
|-----------------------------------------------|----------------------------------------------------------------------------------------------------|
| <component_name>.v[hd]</component_name>       | Main GTX transceiver wrapper. Instantiates<br>individual GTX transceiver wrappers. For use in<br>the target design.                                                                                                    |
| <component_name>.[veo   vho]</component_name> | GTX transceiver wrapper files instantiation<br>templates. Includes templates for the GTX<br>transceiver wrapper module, the<br>IBUFDS_GTXE1, and essential GTX transceiver<br>support modules (such as TX_SYNC).                                                                                                    |
| <component_name>.xco</component_name>         | Log file from the CORE Generator tool describing<br>which options were used to generate the GTX<br>transceiver wrapper. An XCO file is generated by<br>the CORE Generator tool for each Wizard<br>wrapper that it creates in the current project<br>directory. An XCO file can also be used as an<br>input to the CORE Generator tool. |
| <component_name>_gtx.v[hd]</component_name>   | Individual GTXE1 transceiver wrapper to be<br>instantiated in the main GTX transceiver<br>wrapper. Instantiates the selected GTXE1<br>transceivers with settings for the selected<br>protocol.                                                                                                    |

Back to Top

## <project directory>/<component name>

The <component name> directory contains the README file provided with the Wizard, which might include last-minute changes and updates.

#### Table 5-2: GTX Transceiver Wrapper Component Name

| Name                                                          | Description                                                     |
|---------------------------------------------------------------|-----------------------------------------------------------------|
| <project_dir>/<component_name></component_name></project_dir> |                                                                 |
| v6_gtxwizard_readme.txt                                       | README file for the Wizard.                                     |
| <component_name>.pf</component_name>                          | Protocol description for the selected protocol from the Wizard. |

Back to Top

#### <component name>/doc

The doc directory contains the PDF documentation provided with the Wizard.

#### Table 5-3: Doc Directory

| Name                                                              | Description                                                                 |
|-------------------------------------------------------------------|-----------------------------------------------------------------------------|
| <project_dir>/<component_name>/doc</component_name></project_dir> |                                                                             |
| ug516_v6_gtxwizard.pdf                                            | <i>LogiCORE IP Virtex-6 FPGA GTX Transceiver Wizard</i><br>v1.11 User Guide |

Back to Top

#### <component name>/example design

The example design directory contains the example design files provided with the Wizard wrapper.

Table 5-4: Example Design Directory

| Name                                                                         | Description                                                                                                    |  |
|------------------------------------------------------------------------------|----------------------------------------------------------------------------------------------------|--|
| <project_dir>/<component_name>/example_design</component_name></project_dir> |                                                                                                    |  |
| frame_check.v[hd]                                                            | Frame-check logic to be instantiated in the example design.                                                                                                    |  |
| frame_gen.v[hd]                                                              | Frame-generator logic to be instantiated in the example design.                                                                                                    |  |
| gtx_attributes.ucf                                                           | Constraints file containing the GTX transceiver<br>attributes generated by the GTX transceiver Wizard<br>GUI settings.                                                                                                    |  |
| tx_sync.v[hd]                                                                | TX sync logic module to be instantiated in the example design. Performs phase synchronization for all active TX datapaths. Available for use in the target design.                                                                                                    |  |
| <component_name>_top.ucf</component_name>                                    | Constraint file for mapping the GTX transceiver wrapper example design onto a Virtex-6 device.                                                                                                    |  |
| <component_name>_top.v[hd]</component_name>                                  | Top-level example design. Contains the GTX transceiver wrapper, reset logic, and instantiations for frame generator, frame-checker, and TX sync logic. Also contains definitions for test frame data and ChipScope <sup>TM</sup> Pro tools module instantiation. See Figure 3-3, page 18. |  |

Back to Top

#### <component name>/implement

The implement directory contains the implementation script files provided with the Wizard wrapper.

Table 5-5: Implement Directory

| Name                                                                    | Description                                                                                                    |
|-------------------------------------------------------------------------|----------------------------------------------------------------------------------------------------|
| <project_dir>/<component_name>/implement</component_name></project_dir> |                                                                                                    |
| chipscope_project.cpj                                                   | ChipScope Pro tools project file.                                                                                                    |
| data_vio.ngc                                                            | Netlist of the design generated by the ChipScope Pro<br>Virtual Input/Output (VIO) Wizard.                                                      |
| icon.ngc                                                                | Netlist of the design generated by the ChipScope Pro<br>Integrated Controller (ICON) Wizard.                                                    |
| ila.ngc                                                                 | Netlist of the design generated by the ChipScope Pro<br>Integrated Logic Analyzer (ILA) Wizard.                                                 |
| implement.bat                                                           | A Windows batch file that processes the example design through the tool flow.                                                                   |
| implement.sh                                                            | A Linux shell script that processes the example design through the tool flow.                                                                   |
| implement_synplify.bat                                                  | A Windows batch file that processes the example design through Synplify synthesis and the tool flow.                                            |
| implement_synplify.sh                                                   | A Linux shell script that processes the example design through Synplify synthesis and the tool flow.                                            |
| synplify.prj                                                            | Synplify project file for the example design.                                                                                                   |
| xst.prj                                                                 | The XST project file for the example design. The file lists all of the source files to be synthesized.                                          |
| xst.scr                                                                 | The XST script file for the example design that is used to<br>synthesize the Wizard. It is called from the implement<br>script described above. |
| planAhead_ise.bat                                                       | A windows batch file that processes the example design through PlanAhead <sup>TM</sup> software-based ISE® design tools flow.                   |
| planAhead_ise.sh                                                        | A Linux shell script that processes the example design through PlanAhead software-based ISE design tools flow.                                  |
| planAhead_ise.tcl                                                       | A TCL file that contains tool settings and file list.                                                                                           |

Back to Top

www.xilinx.com

### implement/results

The results directory is created by the implement script, after which the implement script results are placed in the results directory.

| Name                                                                            | Description |
|---------------------------------------------------------------------------------|-------------|
| <project_dir>/<component_name>/implement/results</component_name></project_dir> |             |
| Implement script result files.                                                  |             |

Back to Top

#### <component name>/simulation

The simulation directory contains the simulation scripts provided with the Wizard wrapper.

Table 5-7: Simulation Directory

| Name                                                                     | Description                                                                                                    |  |
|--------------------------------------------------------------------------|----------------------------------------------------------------------------------------------------|--|
| <project_dir>/<component_name>/simulation</component_name></project_dir> |                                                                                                    |  |
| demo_tb.v[hd]                                                            | Testbench to perform functional simulation of the provided example design. See Functional Simulation of the Example Design, page 41.              |  |
| sim_reset_mgt_model.vhd                                                  | Reset module for VHDL required for emulating the GSR pulse at the beginning of functional simulation to correctly reset the VHDL MGT smart model. |  |
| demo_tb_imp.v[hd]                                                        | Testbench to perform netlist simulation of the provided<br>example design. See Netlist Simulation of the Example<br>Design, page 43.              |  |

Back to Top

### simulation/functional

The functional directory contains functional simulation scripts provided with the Wizard wrapper.

Table 5-8: Functional Directory

| Name                                                                                | Description                                                                                        |
|-------------------------------------------------------------------------------------|----------------------------------------------------------------------------------------------------|
| <project_dir>/<component_name>/simulation/functional</component_name></project_dir> |                                                                                                    |
| simulate_isim.sh                                                                    | ISE simulator (ISim) simulation script.                                                            |
| simulate_mti.do                                                                     | ModelSim simulation script.                                                                        |
| simulate_ncsim.sh                                                                   | Linux script for running simulation using Cadence Incisive<br>Enterprise Simulator (IES).          |
| simulate_vcs.sh                                                                     | Linux script for running simulation using Synopsys Verilog<br>Compiler Simulator (VCS) and VCS MX. |
| ucli_command.key                                                                    | Command file for VCS simulator.                                                                    |

| Name            | Description                                                                       |
|-----------------|-----------------------------------------------------------------------------------|
| vcs_session.tcl | Script for adding GTX transceiver wrapper signals to VCS wave viewer.             |
| wave_isim.tcl   | Script for adding GTX transceiver wrapper signals to the ISim wave viewer.        |
| wave_mti.do     | Script for adding GTX transceiver wrapper signals to the ModelSim wave viewer.    |
| wave_ncsim.sv   | Script for adding GTX transceiver wrapper signals to the Cadence IES wave viewer. |

Table 5-8: Functional Directory (Cont'd)

Back to Top

#### simulation/netlist

The netlist directory contains netlist simulation scripts provided with the Wizard wrapper.

| Name            | Description                         |
|-----------------|-------------------------------------|
| simulate_mti.do | ModelSim netlist simulation script. |
| Pack to Top     |                                     |

Back to Top

## **Example Design Description**

The example design that is delivered with the wrappers helps Wizard designers understand how to use the wrappers and GTX transceivers in a design. The example design is shown in Figure 5-1.

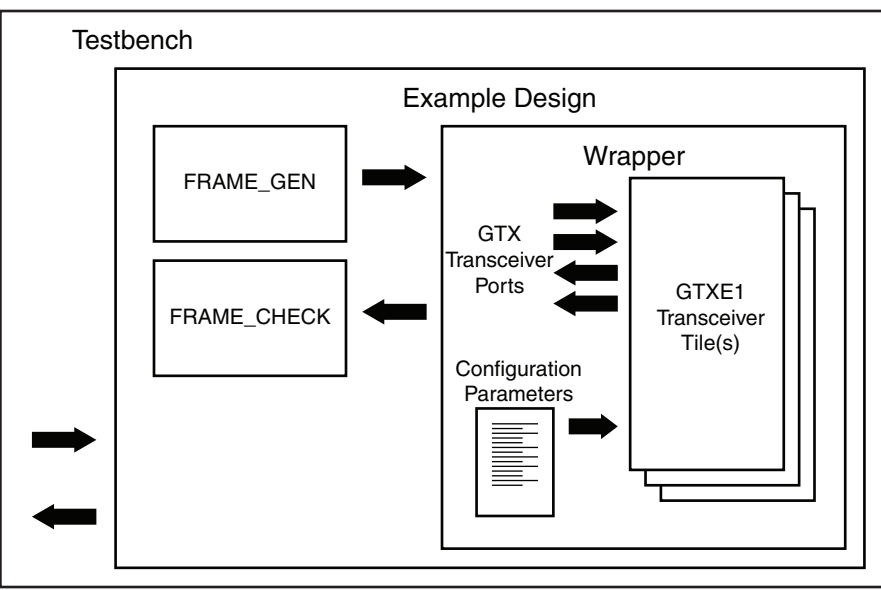

UG516\_c5\_01\_021011

Figure 5-1: Diagram of Example Design and Testbench

The example design connects a frame generator and a frame checker to the wrapper. The frame generator transmits an incrementing counting pattern while the frame checker monitors the received data for correctness. The frame generator counting pattern is stored in the block RAM. This pattern can be easily modified by altering the parameters in the frame generator instantiation. The frame checker contains the same pattern in the block RAM and compares it with the received data. An error counter in the frame checker keeps a track of how many errors have occurred.

If comma alignment is enabled, the comma character will be placed within the counting pattern. Similarly, if channel bonding is enabled, the channel bonding sequence would be interspersed within the counting pattern. The frame check works by first scanning the received data for the START\_OF\_PACKET\_CHAR. In 8B/10B designs, this is the comma alignment character. After the START\_OF\_PACKET\_CHAR has been found, the received data will continuously be compared to the counting pattern stored in the block RAM at each RXUSRCLK2 cycle. After comparison has begun, if the received data ever fails to match the data in the block RAM, checking of receive data will immediately stop, an error counter will be incremented and the frame checker will return to searching for the START\_OF\_PACKET\_CHAR.

For 64B/66B and 64B/67B example designs, the frame generator has scrambler logic while the frame checker has descrambler and block synchronization logic.

If the TX buffer is bypassed, the TX\_SYNC module is instantiated in the example design and connected to the wrapper. The module performs the TX phase alignment procedure outlined in <u>UG366</u>, *Virtex-6 FPGA GTX Transceivers User Guide*. Similarly, if the RX buffer is bypassed, the RX\_SYNC module is instantiated in the example design and connected to the wrapper. The RX\_SYNC module demonstrates the RX phase alignment procedure outlined in <u>UG366</u>, *Virtex-6 FPGA GTX Transceivers User Guide*.

The example design also demonstrates how to properly connect clocks to GTX transceiver ports TXUSRCLK, TXUSRCLK2, RXUSRCLK, and RXUSRCLK2. Properly configured mixed mode clock mangers (MMCM) wrappers are also provided if they are required to generate user clocks for the instantiated GTX transceivers.

The example design can be synthesized using XST or Synplify Pro, implemented with ISE software and then observed in hardware using the ChipScope Pro tools. RX output ports such as RXDATA can be observed on the ChipScope Pro ILA core while input ports can be controlled from the ChipScope Pro VIO core. A ChipScope Pro tools project file is also included with each example design.

For the example design to work properly in simulation or in hardware, both the transmit and receive side need to be configured with the same encoding, and datapath width in the GUI.

## **Example Design Hierarchy**

The hierarchy for the design used in this example is:

```
EXAMPLE_TB

|____EXAMPLE_MGT_TOP

|___XAUI_WRAPPER

| |___XAUI_WRAPPER_GTX (1 per transceiver)

|

____TX_SYNC (1 per transceiver)

|___FRAME_GEN (1 per transceiver)

|___FRAME_CHECK (1 per transceiver)

(optional Chipscope support)

|___shared_vio
```

www.xilinx.com

| icon     |      |
|----------|------|
| data_vio | (TX) |
| data_vio | (RX) |
| ila      | (RX) |